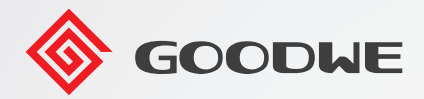

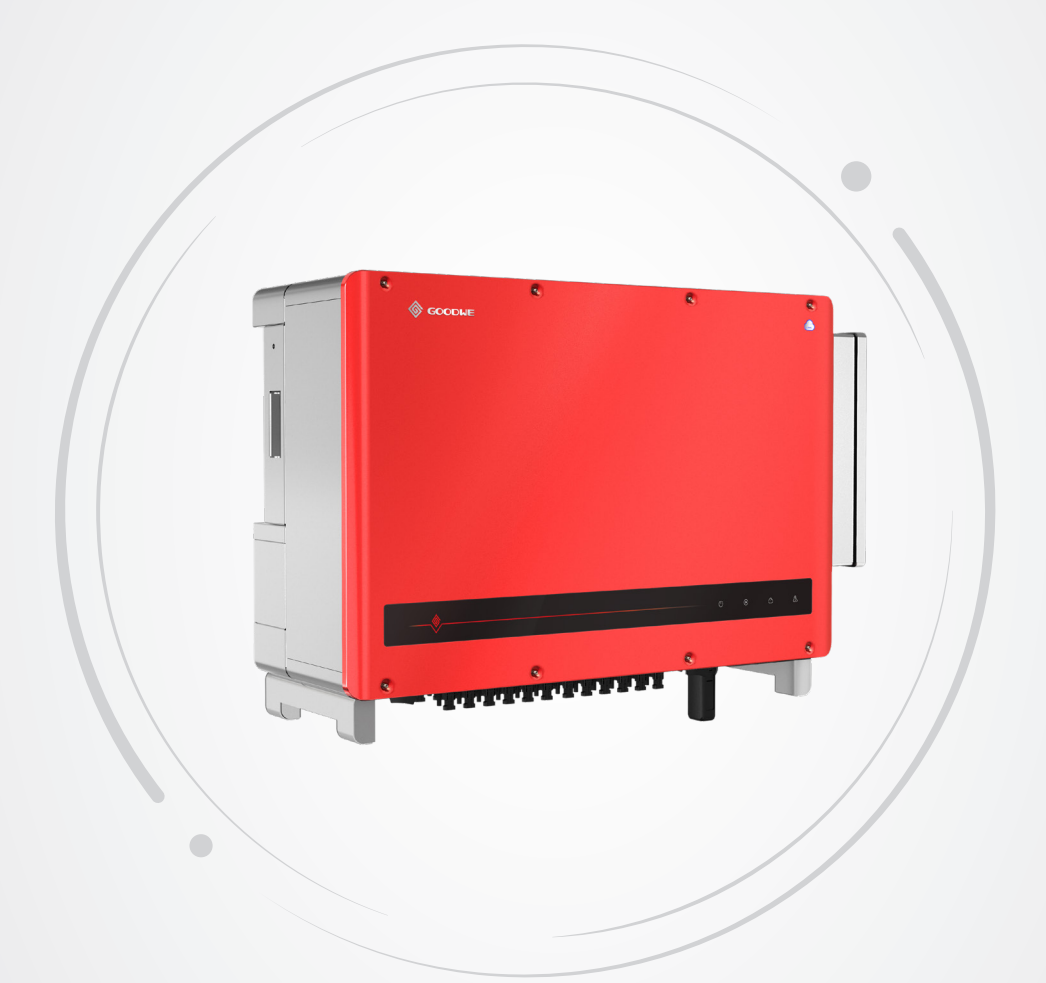

# Manuel de l'utilisateur

Onduleur photovoltaïque couplé au réseau

Gamme HT (73-136 kW) V1.3-2022-11-21

### Copyright ©GoodWe Technologies Co., Ltd., 2022. Tous droits réservés

Aucune partie de ce manuel ne peut être reproduite ou transmise sur la plate-forme publique sous quelque forme ou par quelque moyen que ce soit sans l'autorisation préalable écrite de GoodWe Technologies Co., Ltd.

### **Marques commerciales**

**GOODUE** et les autres marques commerciales GOODWE sont des marques commerciales de la société GoodWe.

Toutes les autres marques commerciales ou marques déposées mentionnées dans ce manuel sont la propriété de GoodWe Technologies Co., Ltd.

### Avis

Les informations contenues dans ce manuel de l'utilisateur sont susceptibles d'être modifiées en raison de mises à jour des produits ou pour d'autres raisons. Ce manuel ne peut pas remplacer les étiquettes des produits ou les précautions de sécurité, sauf spécification contraire. Toutes les descriptions de ce manuel ne sont données qu'à titre indicatif.

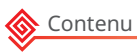

# TABLE DES MATIÈRES

| 1 | À propos de ce manuel                    | <b>1</b> |
|---|------------------------------------------|----------|
|   | 1.2 Public visé                          | 1        |
|   | 1.3 Définition des symboles              | 2        |
|   | 1.4 Mises à jour                         | 2        |
| 2 | Mesure de sécurité                       | 3        |
|   | 2.1 Sécurité générale                    | 3        |
|   | 2.2 Partie CC :                          | 3        |
|   | 2.3 Partie CA                            | 4        |
|   | 2.4 Installation de l'onduleur           | 4        |
|   | 2.5 Exigences relatives au personnel     | 4        |
| 3 | Présentation du produit                  | 5        |
|   | 3 1 Scénarios d'application              | 5        |
|   | 3.2 Schéma électrique                    | 5        |
|   | 3.3 Types de réseaux pris en charge      | 7        |
|   | 3.4 Apparence                            | 8        |
|   | 3.4.1 Pièces                             | 8        |
|   | 3.4.2 Témoins                            | 10       |
|   | 3.4.3 Plaque signalétique                | 11       |
| 4 | Vérification et stockage                 | 12       |
|   | 4.1 Vérification avant réception         | 12       |
|   | 4.2 Produits livrables                   | 12       |
|   | 4.3 Stockage                             | 13       |
| 5 | Installation                             | 14       |
|   | 5.1 Exigences relatives à l'installation | 14       |
|   | 5.2 Installation de l'onduleur           | 17       |
|   | 5.2.1 Déplacement de l'onduleur          | 17       |
|   | 5.2.2 Installation de l'onduleur         | 17       |

| Raccordement électrique                                       | 20                                                                                                    |
|---------------------------------------------------------------|----------------------------------------------------------------------------------------------------|
| 6.1 Mesures de sécurité                                       | 20                                                                                                    |
| 6.2 Connexion du câble PE                                     | 22                                                                                                    |
| 6.3 Connexion du câble d'entrée PV                            | 23                                                                                                    |
| 6.4 Connexion du câble de sortie CA                           | 25                                                                                                    |
| 6.5 Communication                                             |                                                                                                    |
| 6.5.1 Raccordement du câble de communication                  | 28                                                                                                    |
| 6.5.2 Installation du module communication (en option)        |                                                                                                    |
| Mise en service de l'équipement                               | 34                                                                                                    |
| 7.1 Vérifier les éléments avant la mise sous tension          |                                                                                                    |
| 7.2 Mise sous tension                                         |                                                                                                    |
|                                                               |                                                                                                    |
| Mise en service du système                                    | 35                                                                                                    |
| 8.1 Témoins et bouton                                         | 35                                                                                                    |
| 8.2 Définition des paramètres de l'onduleur via le LCD        | 36                                                                                                    |
| 8.3 Définition des paramètres de l'onduleur via l'application |                                                                                                    |
| 8.4 Surveillance via SEMS Portal                              |                                                                                                    |
| Maintenance                                                   | 40                                                                                                    |
| 9 1 Arrêt de l'onduleur                                       | <b>0</b>                                                                                                    |
| 9.2 Dénose de l'onduleur                                      |                                                                                                    |
| 9.2 Mise au rebut de l'enduleur                               | 40                                                                                                    |
|                                                               | 40<br>41                                                                                                    |
| 9.4 Departinage                                               |                                                                                                    |
| 9.5 Maintenance de routine                                    | 47                                                                                                    |
| ) Paramètres techniques                                       | 48                                                                                                    |
|                                                               | Raccordement électrique.         6.1 Mesures de sécurité.         6.2 Connexion du câble PE         6.3 Connexion du câble d'entrée PV         6.4 Connexion du câble de sortie CA         6.5 Communication         6.5.1 Raccordement du câble de communication         6.5.2 Installation du module communication (en option)         Mise en service de l'équipement         7.1 Vérifier les éléments avant la mise sous tension         7.2 Mise sous tension.         Mise en service du système         8.1 Témoins et bouton         8.2 Définition des paramètres de l'onduleur via le LCD         8.3 Définition des paramètres de l'onduleur via l'application         8.4 Surveillance via SEMS Portal         Maintenance         9.1 Arrêt de l'onduleur         9.2 Dépose de l'onduleur         9.3 Mise au rebut de l'onduleur         9.4 Dépannage         9.5 Maintenance de routine         9.5 Maintenance de routine |

# 1 À propos de ce manuel

Ce manuel décrit les informations sur le produit, son installation, le raccordement électrique, la mise en service, le dépannage et la maintenance. Lisez ce manuel avant d'installer et d'utiliser le produit. Tous les installateurs et utilisateurs doivent se familiariser avec les fonctionnalités du produit, ses fonctions et les précautions de sécurité. Ce manuel est susceptible d'être mis à jour sans préavis. Pour plus d'informations sur le produit et les documents les plus récents, visitez le site <u>www.goodwe.com</u>.

# 1.1 Modèle applicable

Ce manuel s'applique aux onduleurs répertoriés ci-dessous (HT, pour simplifier) :

| Modèle     | Puissance de sortie nominale | Tension de sortie nominale    |
|------------|------------------------------|-------------------------------|
| GW73KLV-HT | 73 kW                        | 220 V, 3L/N/PE ou 3L/PE       |
| GW75K-HT   | 75 kW                        |                               |
| GW80K-HT   | 80 kW                        | 380 V/400 V, 3L/N/PE OU 3L/PE |
| GW100K-HT  | 100 kW*2                     |                               |
| GW110K-HT  | 110 kW                       | 400 V, 3L/N/PE ou 3L/PE*3     |
| GW120K-HT  | 120 kW                       |                               |
| GW136K-HTH | 136 kW                       | 500, 3L/PE                    |

\*1 : Pour le Brésil, tension de sortie nominale (V) : 380 V, 3L/N/PE ou 3L/PE.

\*2 : Pour l'Australie, la valeur est de 99,99 kW/kVA.

\*2 : Pour le Brésil, tension de sortie nominale (V) : 380 V, 3L/N/PE ou 3L/PE.

# 1.2 Public visé

Ce manuel s'adresse à des professionnels techniques formés et compétents. Le personnel technique doit être familiarisé avec le produit, les normes locales et les systèmes électriques.

# 1.3 Définition des symboles

Dans ce manuel, les différents niveaux de messages d'avertissements sont définis comme suit :

| Indique un danger de niveau élevé qui, s'il n'est pas évité, entraîne la mort ou des blessures graves.                                                                        |  |  |
|----------------------------------------------------------------------------------------------------|--|--|
|                                                                                                    |  |  |
| Indique un danger de niveau moyen qui, s'il n'est pas évité, peut entraîner la mort ou des blessures graves.                                                                  |  |  |
| MISE EN GARDE                                                                                                    |  |  |
| Indique un danger de niveau faible qui, s'il n'est pas évité, peut entraîner des blessures légères ou<br>modérées.                                                            |  |  |
| AVIS                                                                                                    |  |  |
| Met en évidence et complète le texte. Cela peut concerner également des compétences et des méthodes permettant de résoudre des problèmes liés au produit pour gagner du temps |  |  |

# 1.4 Mises à jour

Le dernier document contient toutes les mises à jour effectuées dans les versions précédentes

### V1.0-2022-05-04

Première version.

### V1.1 2022-07-20

· Mise à jour de paramètres techniques et de connexions électriques.

### V1.2 2022-10-26

- Ajout de la méthode d'installation de la plaque de fixation.
- Ajout de mises en garde concernant le bruit émis lors du fonctionnement des onduleurs à la section 5.1.8.

### V1.3 2022-11-21

• Modification de la description du Dispositif de surveillance du courant résiduel (RCD) de la section 6.4.

# 2 Mesure de sécurité

Avis

Les onduleurs sont conçus et testés pour se conformer rigoureusement aux règles de sécurité concernées. Lisez et respectez toutes les instructions de sécurité et les mises en garde avant d'effectuer une quelconque opération. Un fonctionnement incorrect peut provoquer des blessures personnelles ou des dommages aux biens, car les onduleurs sont des équipements électriques.

# 2.1 Sécurité générale

# Avis Les informations contenues dans ce document sont susceptibles d'être modifiées en raison de mises à jour des produits ou pour d'autres raisons. Ce manuel ne peut pas remplacer les étiquettes des produits ou les précautions de sécurité, sauf spécification contraire. Toutes les descriptions sont données à titre indicatif. Avant d'effectuer les installations, lisez le manuel de l'utilisateur pour en savoir plus sur le produit et les précautions à prendre. Toutes les installations doivent être effectuées par des techniciens formés et compétente qui sont

- Toutes les installations doivent être effectuées par des techniciens formés et compétents qui sont familiarisés avec les normes locales et les réglementations de sécurité.
- Utilisez des outils isolants et portez des équipements de protection personnelle lorsque vous faites fonctionner l'équipement afin de garantir la sécurité des personnes. Portez des gants, des vêtements et des bandes de poignet antistatiques lorsque vous touchez des dispositifs électroniques afin de protéger l'onduleur contre tout dommage.
- Respectez scrupuleusement les instructions relatives à l'installation, au fonctionnement et à la configuration données dans ce manuel. Le fabricant ne saurait être tenu responsable des dommages matériels ou corporels si vous ne suivez pas les instructions. Pour plus d'informations sur la garantie, consultez la page : <u>https://en.goodwe.com/warranty.asp</u>.

# 2.2 Partie CC :

# DANGER

Raccordez les câbles CC en utilisant les connecteurs et les bornes CC fournis. Le fabricant ne pourra être tenu pour responsable en cas de dommages à l'équipement si vous utilisez d'autres connecteurs ou bornes.

# AVERTISSEMENT

- Assurez-vous que les cadres des composants et le système de support sont solidement mis à la terre.
- Assurez-vous que les câbles CC sont connectés fermement et solidement.
- Mesurez le câble CC avec un multimètre afin d'éviter une inversion de polarité. La tension doit également se situer dans la plage admissible.
- Les modules photovoltaïques utilisés avec l'onduleur doivent respecter la norme IEC61730 classe A.
- En présence de plus de 3 chaînes photovoltaïques du côté entrée, une installation de fusibles supplémentaires est conseillée.
- Lorsqu'il est exposé à la lumière solaire, le groupe photovoltaïque génère une très haute tension, qui peut provoquer un danger d'électrocution. Respectez strictement les instructions que nous avons fournies.

# 2.3 Partie CA

### 

- La tension et la fréquence au niveau du point de connexion doivent être conformes aux exigences du réseau.
- Un dispositif de protection supplémentaire, par disjoncteur ou fusible, est recommandé pour le côté CA. Les spécifications relatives au dispositif de protection doivent être d'au moins 1,25 fois la valeur du courant maximal de sortie.
- Pour les câbles de sortie CA, nous recommandons d'utiliser des câbles en cuivre. Si vous préférez des câbles en aluminium, pensez à utiliser des bornes d'adaptation cuivre-aluminium.

# 2.4 Installation de l'onduleur

### DANGER

- Les bornes situées au bas de l'onduleur ne peuvent pas supporter une charge importante. Sinon, cela endommagera les bornes.
- Toutes les étiquettes et marques d'avertissement doivent pouvoir être lues de manière claire et distincte après l'installation. Ne cachez pas, ne modifiez pas et n'endommagez pas les étiquettes.

Δ

Les étiquettes d'avertissement disposées sur l'onduleur sont les suivantes.

| 4  | RISQUE DE HAUTE TENSION<br>Déconnectez toute l'alimentation<br>entrante et éteignez le produit avant<br>de travailler dessus. |   | Décharge avec du retard. Attendez<br>5 minutes après l'arrêt que les<br>composants soient complètement<br>déchargés.                                                                |
|----|----------------------------------------------------------------------------------------------------|---|----------------------------------------------------------------------------------------------------|
|    | Avant de travailler sur cet appareil,<br>lisez le guide.                                                                      |   | Il existe des risques. Avant toute<br>opération, portez un équipement<br>de protection individuelle adapté.                                                                         |
|    | Risque de température élevée.<br>Ne touchez pas le produit pendant le<br>fonctionnement pour éviter de vous<br>brûler.        |   | Point de mise à la terre. Indique la position pour connecter le câble PE.                                                                                                    |
| CE | Marquage CE.                                                                                                    | X | Ne mettez pas l'onduleur au rebut en tant<br>que déchet ménager. Mettez le produit<br>au rebut conformément aux lois et<br>réglementations locales, ou renvoyez-le<br>au fabricant. |

# 2.5 Exigences relatives au personnel

|   | AVIS                                                                                                    |
|---|----------------------------------------------------------------------------------------------------|
| • | Le personnel qui installe ou assure la maintenance de l'équipement doit être expressément formé,           |
|   | connaître les précautions relatives à la sécurité et les opérations correctes.                             |
| • | Seuls des professionnels qualifiés ou les personnels formés sont autorisés à installer, exploiter, assurer |

la maintenance et remplacer l'équipement ou des parties de celui-ci.

# 3 Présentation du produit

# 3.1 Scénarios d'application

L'onduleur de la gamme HT est un onduleur triphasé pour chaîne photovoltaïque couplé au réseau. L'onduleur convertit la puissance CC, générée par le module photovoltaïque, en puissance CA et l'injecte dans le réseau électrique. L'utilisation prévue de l'onduleur est la suivante :

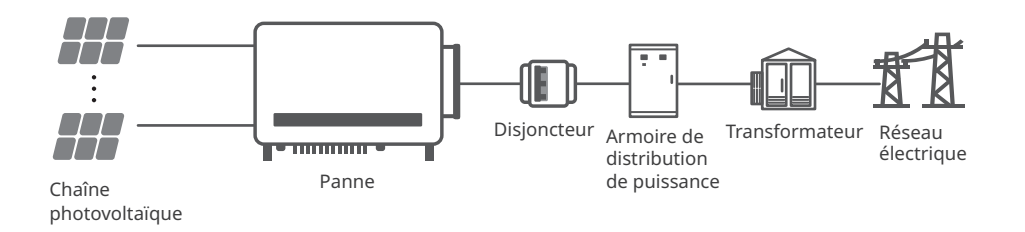

# 3.2 Schéma électrique

Le schéma électrique des modèles GW75K-HT/GW80K-HT/GW100K-HT est le suivant.

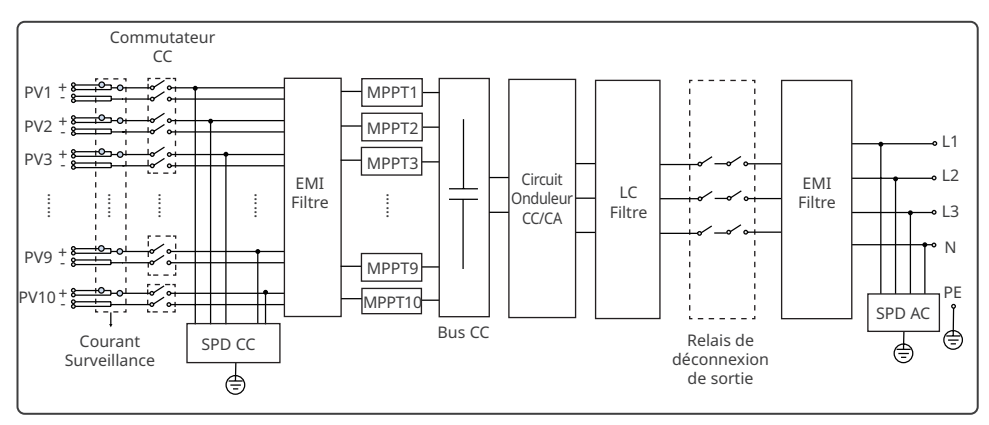

Le schéma électrique des modèles GW73KLV-HT/GW110K-HT/GW120K-HT est le suivant.

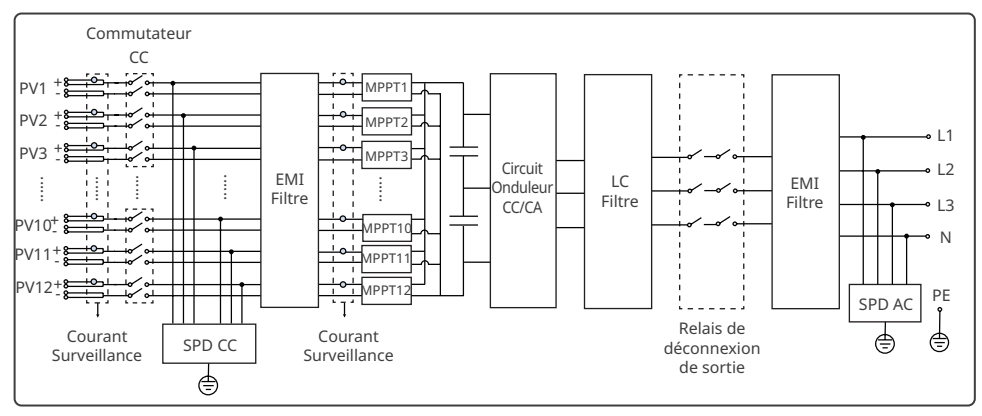

Le schéma électrique du modèle GW136K-HTH est le suivant.

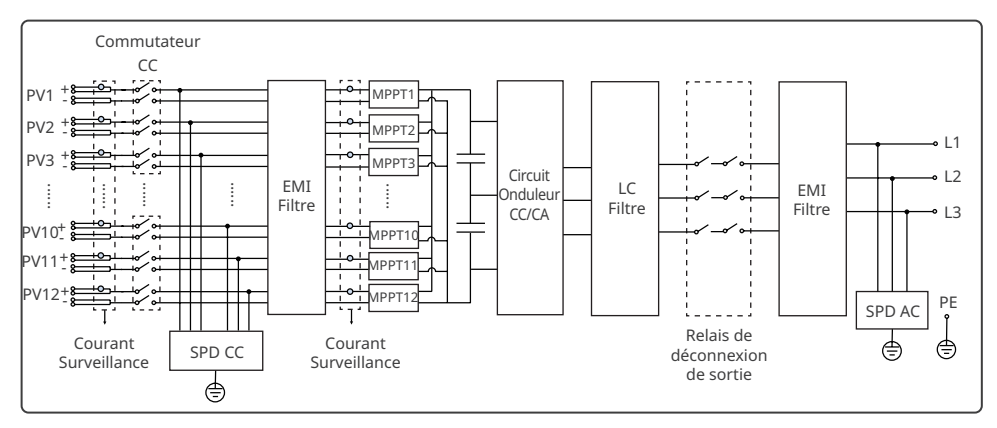

# 3.3 Types de réseaux pris en charge

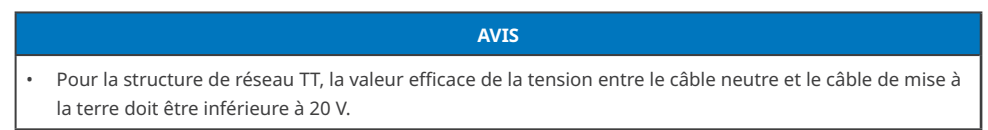

Les structures de réseau prises en charge par les modèles GW73KLV-HT, GW75K-HT, GW80K-HT, GW100K-HT, GW110K-HT, GW120K-HT sont TN-S, TN-C, TN-C-S, TT et IT, comme indiqué sur la figure ci-dessous :

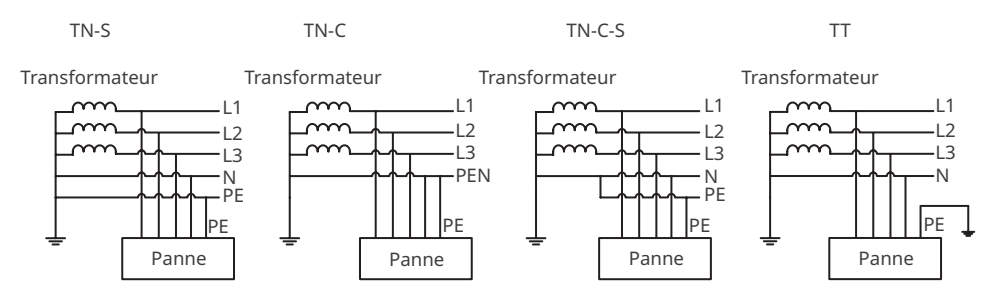

IT

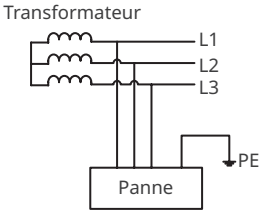

La structure de réseau prise en charge par le modèle GW136K-HTH est IT, comme indiqué sur le schéma ci-dessous :

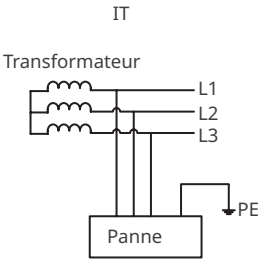

# 3.4 Apparence

# 3.4.1 Pièces

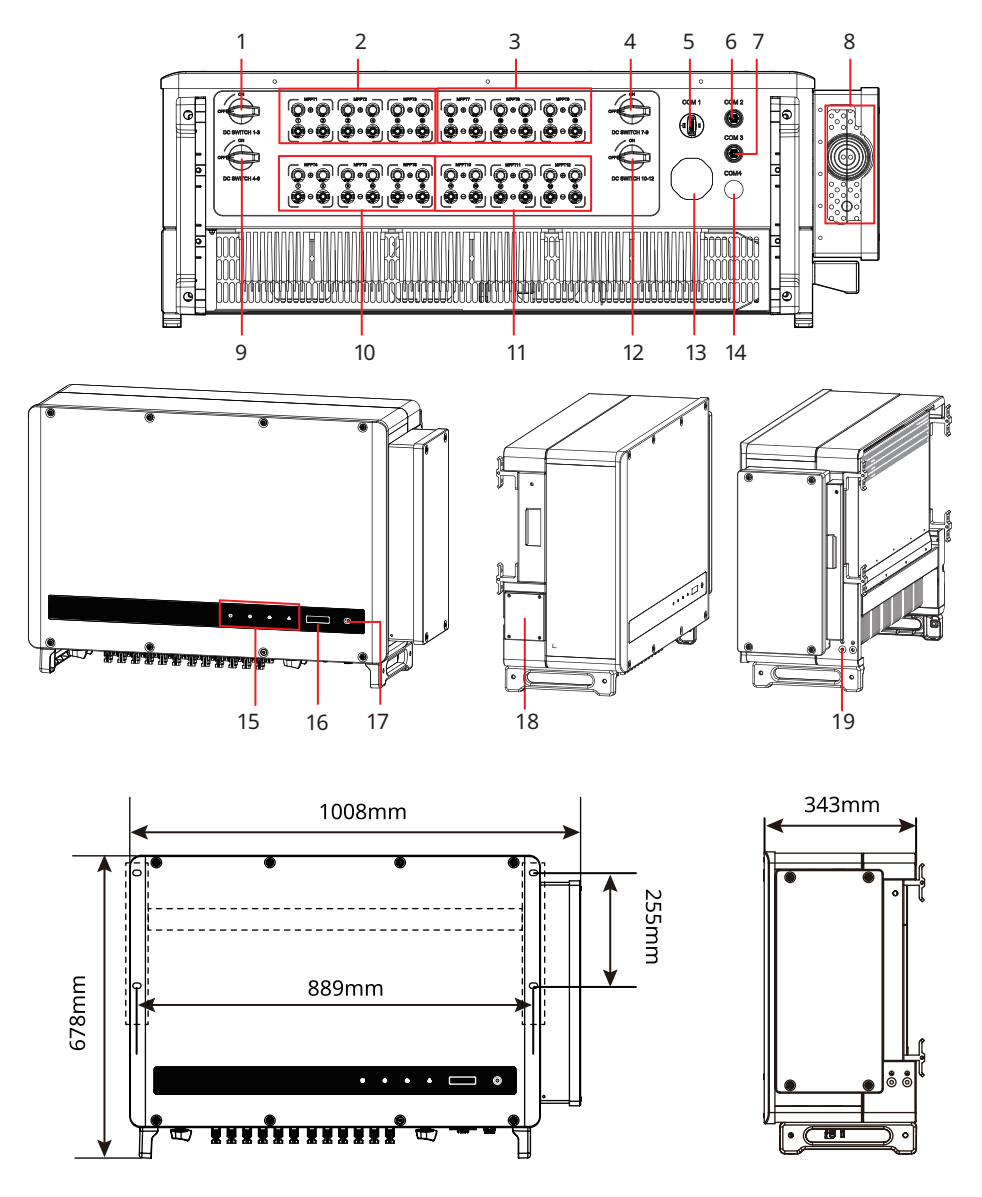

| N°                | Pièces                                                                                  | Description                                                                                   |
|-------------------|-----------------------------------------------------------------------------------------|-----------------------------------------------------------------------------------------------|
| 1                 | Commutateur 1-3 CC                                                                      | Démarre ou arrête l'entrée 1-3 CC.                                                            |
| 2                 | Bornes d'entrée<br>photovoltaïque 1-3<br>(contrôlées par le<br>commutateur 1-3 CC)      | Utilisées pour connecter les câbles d'entrée CC du module photovoltaïque.                     |
| 3                 | Bornes d'entrée<br>photovoltaïque 7-9<br>(contrôlées par le<br>commutateur 7-9 CC)      | Utilisées pour connecter les câbles d'entrée CC du module<br>photovoltaïque.                  |
| 4                 | Commutateur 7-9 CC                                                                      | Démarre ou arrête l'entrée 7-9 CC.                                                            |
| 5                 | Port de communication                                                                   | Utilisé pour connecter des modules de communication comme<br>Bluetooth, Wi-Fi, GPRS, 4G, etc. |
| 6                 | Port de communication (RS485)                                                           | Utilisé pour connecter le câble de communication RS485.                                       |
| 7                 | Port de communication (arrêt<br>à distance)                                             | Utilisé pour connecter le câble de communication de l'arrêt<br>à distance.                    |
| 8                 | Trou de sortie du câble CA                                                              | -                                                                                             |
| 9                 | Commutateur 4-6 CC                                                                      | Démarre ou arrête l'entrée 4-6 CC.                                                            |
| 10                | Bornes d'entrée<br>photovoltaïque 4-6<br>(contrôlées par le<br>commutateur 4-6 CC)      | Utilisées pour connecter les câbles d'entrée CC du module photovoltaïque.                     |
| 11 <sup>[a]</sup> | Bornes d'entrée<br>photovoltaïque 10-<br>12 (contrôlées par le<br>commutateur 10-12 CC) | Utilisées pour connecter les câbles d'entrée CC du module photovoltaïque.                     |
| 12                | Commutateur 10-12 CC                                                                    | Démarre ou arrête l'entrée 10-12 CC.                                                          |
| 13                | Soupape de ventilation                                                                  | -                                                                                             |
| 14                | Port réservé                                                                            | Réservé.                                                                                      |
| 15                | Témoin                                                                                  | Indique l'état de fonctionnement de l'onduleur.                                               |
| 16                | LCD (en option)                                                                         | En option. Utilisé pour vérifier les paramètres de l'onduleur.                                |
| 17                | Bouton (en option)                                                                      | En option. Utilisé pour contrôler les contenus affichés sur<br>l'écran.                       |
| 18                | Ventilateur                                                                             | Utilisés pour refroidir l'onduleur.                                                           |
| 19                | Point de mise à la terre                                                                | Utilisé pour raccorder le câble PE                                                            |

[a]. Le nombre de bornes photovoltaïques varie selon les modèles d'onduleurs. Les accessoires réels peuvent être différents.

# 3.4.2 Témoins

| Témoin État |     | Description                                                             |
|-------------|-----|-------------------------------------------------------------------------|
|             |     | ACTIVÉ = ÉQUIPEMENT EN MARCHE                                           |
|             |     | DÉSACTIVÉ = ÉQUIPEMENT À L'ARRÊT                                        |
|             |     | ACTIVÉ = L'ONDULEUR FOURNIT DE LA PUISSANCE                             |
|             |     | DÉSACTIVÉ = L'ONDULEUR NE FOURNIT PAS DE PUISSANCE                      |
|             |     | CLIGNOTEMENT SIMPLE LENT = AUTOCONTRÔLE AVANT LA CONNEXION<br>AU RÉSEAU |
|             |     | CLIGNOTEMENT SIMPLE = CONNEXION EN COURS AU RÉSEAU                      |
|             |     | ACTIVÉ = LE SYSTÈME SANS FIL EST CONNECTÉ/ACTIVÉ                        |
|             | шшш | CLIGNOTANT 1 = LE SYSTÈME SANS FIL EST EN COURS DE<br>RÉINITIALISATION  |
|             |     | CLIGNOTANT 2 = PROBLÈME DU ROUTEUR SANS FIL                             |
|             |     | CLIGNOTANT 4 = PROBLÈME DU SERVEUR SANS FIL                             |
|             |     | CLIGNOTANT = RS485 EST CONNECTÉ                                         |
|             |     | DÉSACTIVÉ = LE RÉSEAU SANS FIL N'EST PAS ACTIVÉ                         |
|             |     | ACTIVÉ = UN DÉFAUT EST SURVENU                                          |
|             |     | DÉSACTIVÉ = AUCUN DÉFAUT                                                |

# 3.4.3 Plaque signalétique

Plaque signalétique à titre de référence uniquement.

|                                                            | GOODWE                                                                 | Marque commerciale Goodwe, type de              |
|------------------------------------------------------------|------------------------------------------------------------------------|-------------------------------------------------|
| Product:<br>Model :                                        | Grid-Tied PV Inverter                                                  | produit et modèle de produit                    |
|                                                            | UDCmax: **** Vd.c.                                                     |                                                 |
| PV Input                                                   | UMPP: ******Vd.c.                                                      |                                                 |
| i v input                                                  | DC,max: ****Ad.c.                                                      |                                                 |
|                                                            | SC PV: **** *Ad.c                                                      |                                                 |
|                                                            | UAC,r: **/* /* * o r **/* * ~ *** Va.c.                                |                                                 |
|                                                            | faC, r: **/**Hz                                                        |                                                 |
| Outrut                                                     | PAC,r:**kW                                                             | Paramétres techniques                           |
| Output                                                     | AC,max: **Aa.c.                                                        |                                                 |
|                                                            | Sr: **kV A                                                             |                                                 |
|                                                            | Smax: **kV A                                                           |                                                 |
| P.F.: Default >*<br>Toperating: -**-<br>Non-isolated, IP6  | ***,*cap**ind<br>** *C<br>, protective Class I, OVC DCII/ACIII         |                                                 |
|                                                            | <u>A</u><br>                                                           | Symbole de sécurité et marques de certification |
| GoodWe Technolo<br>E-mail: service@g<br>No.90 Zijin Rd., N | gies Co., Lld.<br>oodwe.com<br>Wer District, Suzhou, 215011, China S/N | Coordonnées et numéro de série                  |

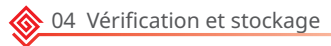

# 4 Vérification et stockage

# 4.1 Vérification avant réception

Vérifiez les éléments suivants avant de valider la réception du produit.

- 1. Vérifiez l'extérieur du carton d'emballage en recherchant des dommages, tels que des trous, des fentes, une déformation ou d'autres signes de dommages à l'équipement. Si vous décelez des dommages, ne déballez pas le colis et contactez le fournisseur dès que possible.
- 2. Vérifiez le modèle d'onduleur. Si le modèle d'onduleur n'est pas celui que vous avez commandé, ne déballez pas le colis et contactez le fournisseur.
- 3. Vérifiez que le modèle des produits livrables est correct, que son contenu est complet et que son apparence est intacte. Si vous décelez des dommages, contactez le fournisseur dès que possible.

# 4.2 Produits livrables

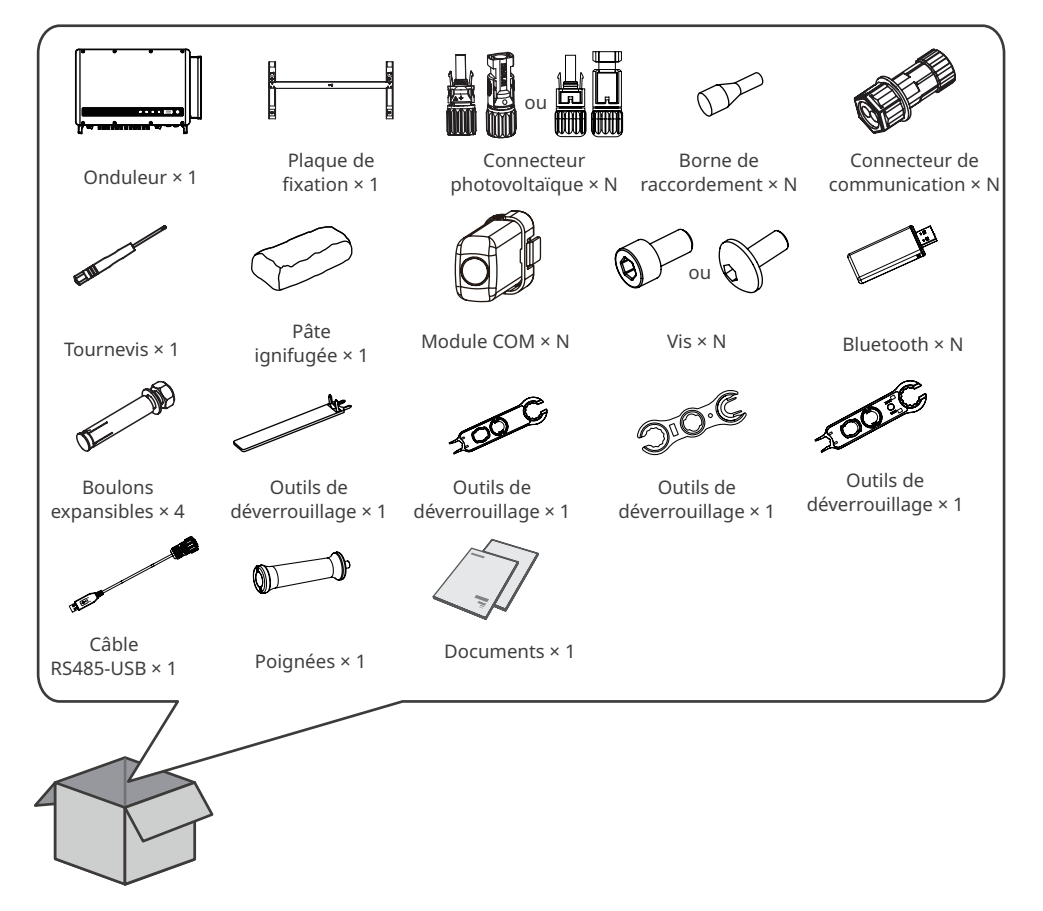

### AVIS

- Dans l'onduleur, le nombre de connecteurs photovoltaïques est identique au nombre de bornes photovoltaïques.
- Le type et le nombre de connecteurs de communication sont déterminés par la méthode de communication choisie.
- Types de modules de communication : Wi-Fi, 4G etc. Le module réel livré dépend de la méthode de communication de l'onduleur choisi.
- Le nombre de boulons expansibles, de vis et de bornes de raccordement varie selon les onduleurs. Les accessoires réels peuvent être différents.
- L'outil de déverrouillage n'est livré qu'en Corée.
- Le câble RS485-USB n'est livré qu'au Brésil.
- Les poignées ne sont disponibles que pour les modèles coréens. Contactez le service après-vente pour les demandes dans d'autres régions.

# 4.3 Stockage

Si l'équipement ne doit pas être installé ou utilisé immédiatement, veuillez vous assurer que l'environnement de stockage répond aux exigences suivantes :

- 1. Ne déballez pas l'emballage extérieur et ne jetez pas le déshydratant.
- 2. Rangez l'équipement dans un endroit propre. Assurez-vous que la température et l'humidité sont appropriées et qu'il n'y a pas de condensation.
- 3. La hauteur et le sens d'empilement des onduleurs doivent respecter les instructions mentionnées sur l'emballage.
- 4. Les onduleurs doivent être empilés avec précaution pour les empêcher de tomber.
- 5. Si l'onduleur a été stocké pendant une longue durée, il doit être vérifié par des professionnels avant sa mise en exploitation.

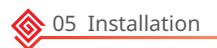

# 5 Installation

# 5.1 Exigences relatives à l'installation

### Exigences relatives à l'environnement d'installation

- 1. N'installez pas l'équipement à proximité de matériaux inflammables, explosifs ou corrosifs.
- 2. Installez l'équipement sur une surface suffisamment solide pour supporter le poids de l'onduleur.
- 3. Installez l'équipement dans un endroit bien ventilé afin d'assurer une bonne dissipation de la chaleur. L'installation doit être également suffisamment dégagée pour effectuer des opérations.
- 4. L'équipement disposant d'un indice de protection élevée peut être installé à l'intérieur ou à l'extérieur. La température et l'humidité du site d'installation doivent se situer dans la plage appropriée.
- 5. Installez l'équipement dans un endroit abrité pour éviter la lumière du soleil directe, la pluie et la neige. Insérez un pare-soleil si nécessaire.
- 6. N'installez pas l'équipement dans un endroit où il est facile à toucher, en particulier à portée des enfants Le fonctionnement de l'équipement génère une température élevée. Ne touchez pas la surface pour éviter de vous brûler.
- 7. Installez l'équipement à une hauteur pratique pour les opérations et la maintenance, les connexions électriques et la vérification des témoins et des étiquettes.
- 8. Installez les onduleurs à l'écart des zones sensibles au bruit, notamment de ces zones présentes dans les zones résidentielles, les écoles, les hôpitaux, etc. afin d'éviter les bruits susceptibles de déranger les personnes à proximité.
- 9. Installez l'onduleur loin de champs magnétiques élevés afin d'éviter les interférences électromagnétiques. S'il existe des équipements de communication radio ou sans fil utilisant une fréquence inférieure à 30 Mhz à proximité de l'onduleur, vous devez prendre les dispositions suivantes :
  - Installer l'onduleur à une distance d'au moins 30 m de l'équipement sans fil.
  - Ajouter un filtre passe-bas EMI ou un noyau de ferrite à plusieurs enroulements sur le câble d'entrée CC ou le câble de sortie CA de l'onduleur.

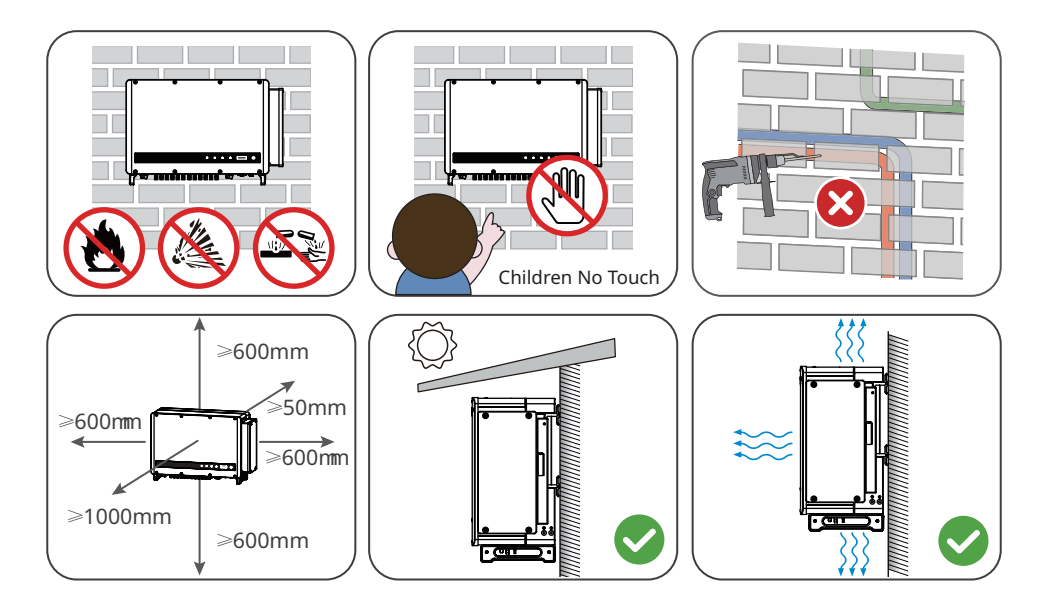

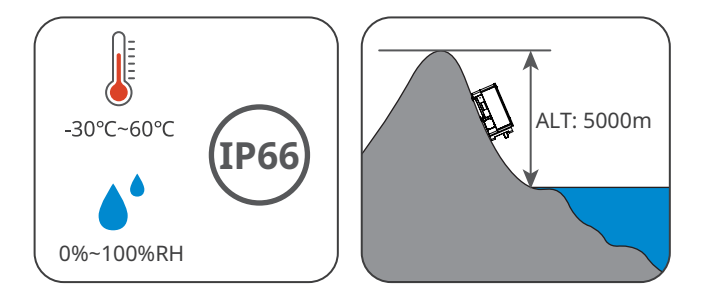

### Exigences relatives au support de fixation

- 1. Le support de fixation doit être anti-feu et ignifugé.
- 2. Assurez-vous que la surface du support est suffisamment robuste pour supporter la charge du poids du produit.

### Exigences relatives à l'angle d'installation

- Installez l'onduleur verticalement ou avec une inclinaison maximale vers l'arrière de 25 degrés.
- N'installez pas l'onduleur à l'envers, incliné vers l'avant, incliné avec l'avant vers l'arrière ou horizontalement.

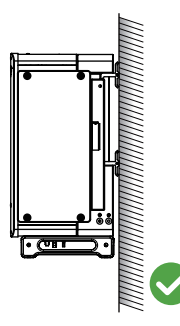

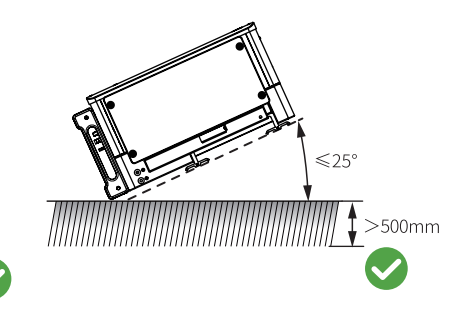

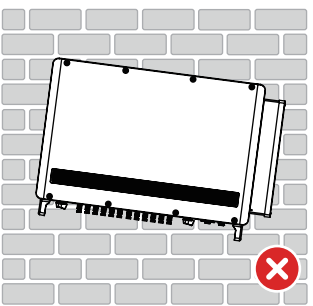

### Exigences relatives aux outils d'installation

Il est recommandé d'utiliser les outils suivants pour installer l'équipement. Utilisez d'autres outils auxiliaires sur site si nécessaire.

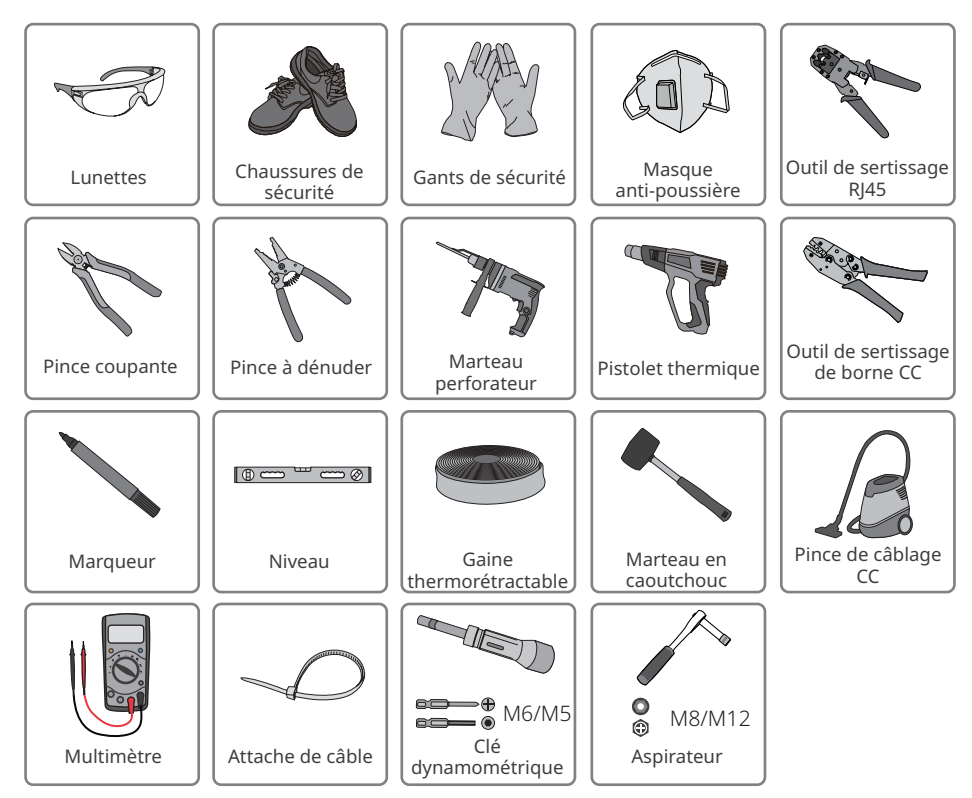

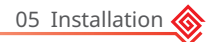

# 5.2 Installation de l'onduleur

### 5.2.1 Déplacement de l'onduleur

### MISE EN GARDE

Déplacez l'onduleur sur le site avant l'installation. Suivez les instructions ci-dessous pour éviter des blessures corporelles ou des dommages à l'équipement.

- 1. Tenez compte du poids de l'équipement avant de le déplacer. Affectez suffisamment de personnel pour déplacer l'équipement afin d'éviter des blessures corporelles.
- 2. Portez des gants de sécurité pour éviter des blessures corporelles.
- 3. Maintenez l'équilibre lorsque vous déplacez l'équipement.

### 5.2.2 Installation de l'onduleur

# AVIS

- Lorsque vous percez les trous, évitez les tuyaux d'eau et les câbles encastrés dans le mur.
- Lorsque vous percez les trous, portez des lunettes et un masque anti-poussière pour empêcher l'inhalation de poussières ou tout contact avec les yeux.
- Si vous devez utiliser les poignées ou des anneaux de levage, contactez le service après-vente pour en acheter.

**Étape 1** Placer la plaque de fixation horizontalement sur le mur et marquer les positions pour le perçage des trous.

**Étape 2** Percer les trous à une profondeur de 65 mm à l'aide d'un marteau perforateur. Le diamètre du foret doit être de 13 mm.

Étape 3 Fixer la plaque de fixation sur le mur ou le support.

Étape 4 Installer les poignées ou des anneaux de levage.

**Étape 5** Saisir les poignées pour soulever l'onduleur ou le treuiller, afin de le placer sur la plaque de fixation. **Étape 6** Serrer les écrous pour fixer la plaque de fixation et l'onduleur.

### Installation de la plaque de montage

### **Fixation sur le mur**

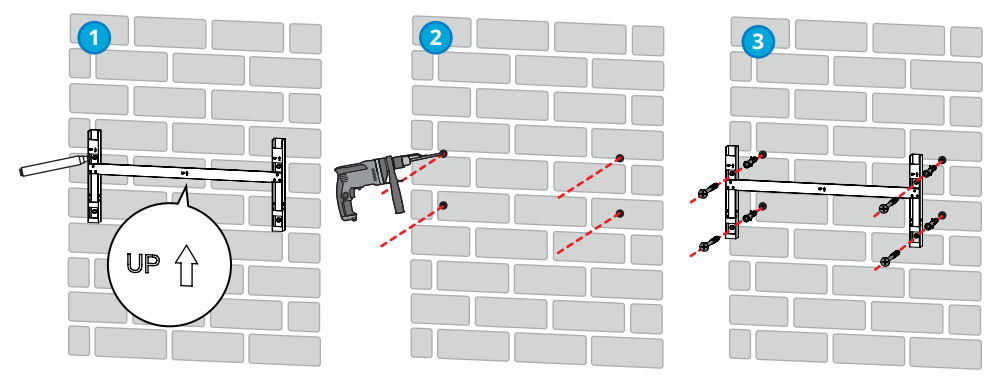

\infty 05 Installation

Montage sur le support (Contactez votre centre de ventes local pour acheter le support.)

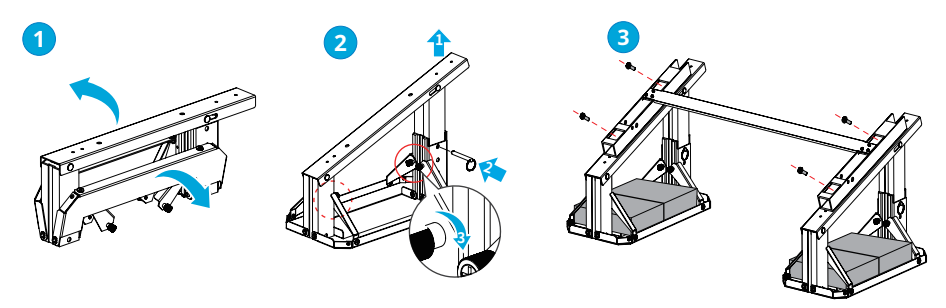

Montage sur le support (Si vous souhaitez d'autres supports, veuillez les préparer vousmême.)

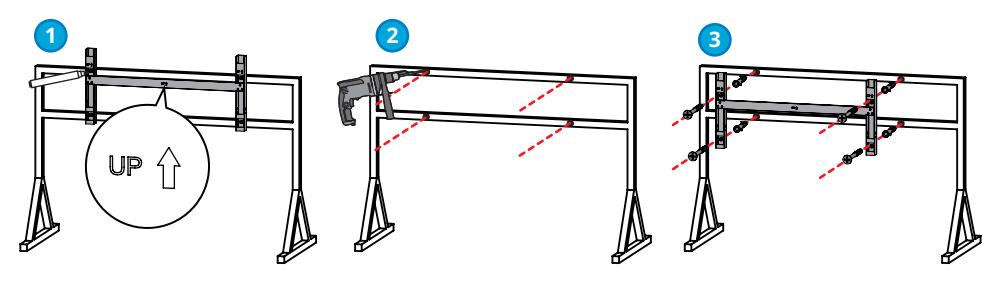

### Installation de l'onduleur

AVIS

- Contactez le revendeur ou le centre de service après-vente pour acheter la poignée si nécessaire.
- Les anneaux de levage doivent être préparés par les clients.

### Levage de l'onduleur

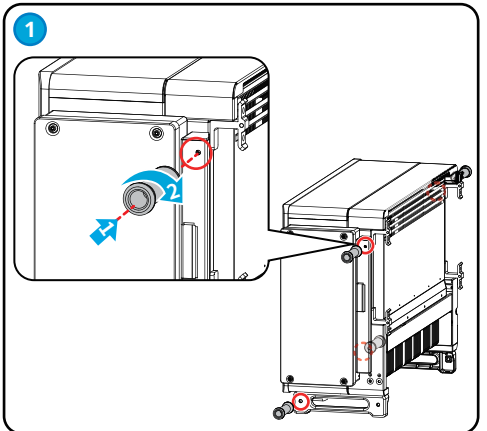

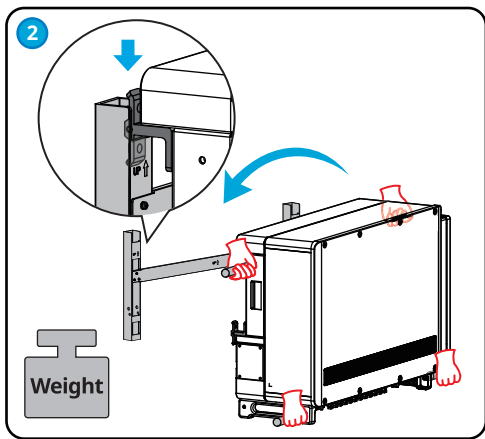

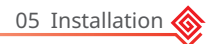

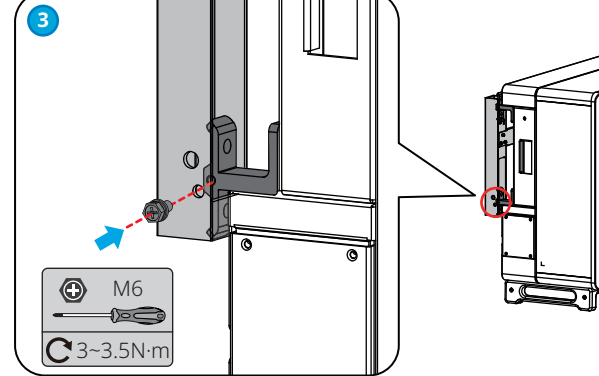

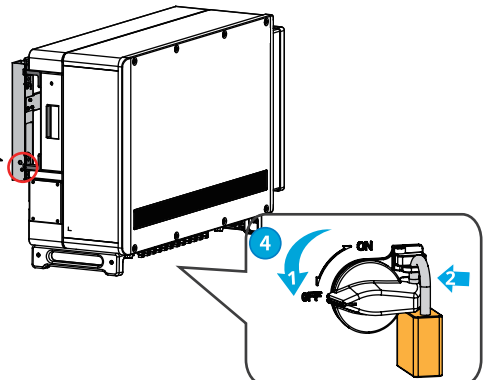

### Treuillage de l'onduleur

**3**~3.5N·m

Le trou de verrouillage du commutateur ne concerne que l'Australie.

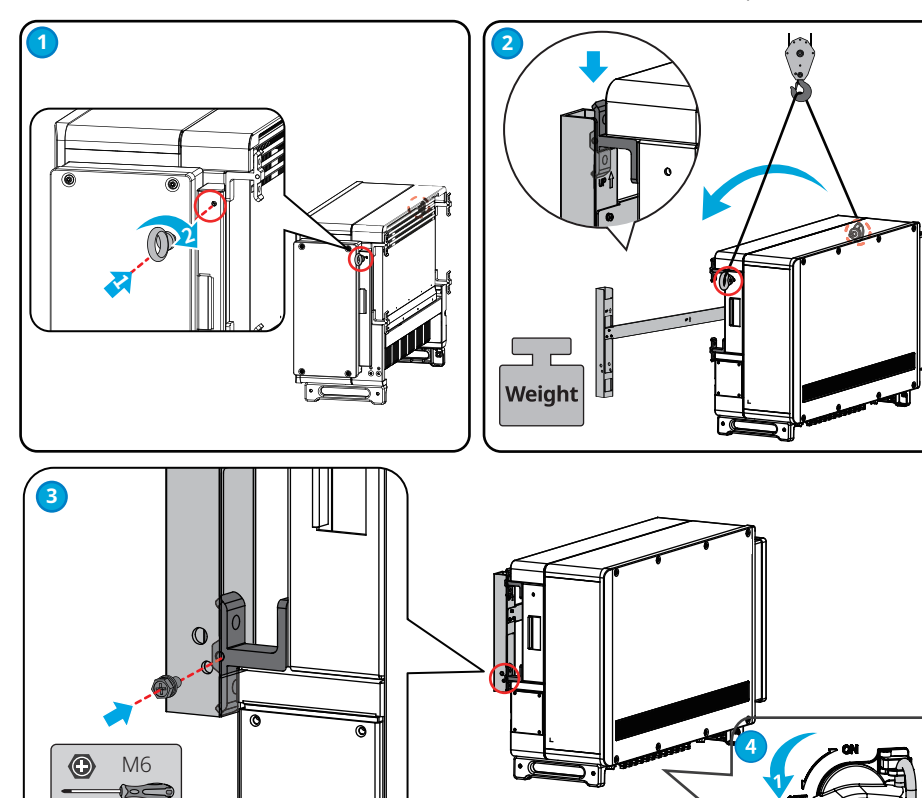

Le trou de verrouillage du commutateur ne concerne que l'Australie.

# 6 Raccordement électrique

# 6.1 Mesures de sécurité

### DANGER

- Avant toute connexion électrique, débranchez le commutateur CC et le commutateur de sortie CA de l'onduleur afin de mettre l'équipement hors tension. Ne travaillez pas lorsque le système est sous tension. Sinon, cela peut provoquer un choc électrique.
- Réalisez les connexions électriques conformément aux lois et réglementations locales. Cela inclut les spécifications relatives aux opérations, aux câbles et aux composants.
- Si la tension mécanique sur le câble est trop importante, il risque d'être mal connecté. Réservez une certaine longueur de câble avant de le connecter au port du câble de l'onduleur.

### AVIS

- Portez des équipements de protection personnelle, comme des chaussures de sécurité, des gants de sécurité et des gants isolants pendant les connexions électriques.
- Toutes les connexions électriques doivent être réalisées par des professionnels qualifiés.
- Dans ce document, les couleurs des câbles ne sont données qu'à titre de référence. Les spécifications des câbles doivent se conformer aux lois et applications locales.

06 Raccordement électrique 🎸

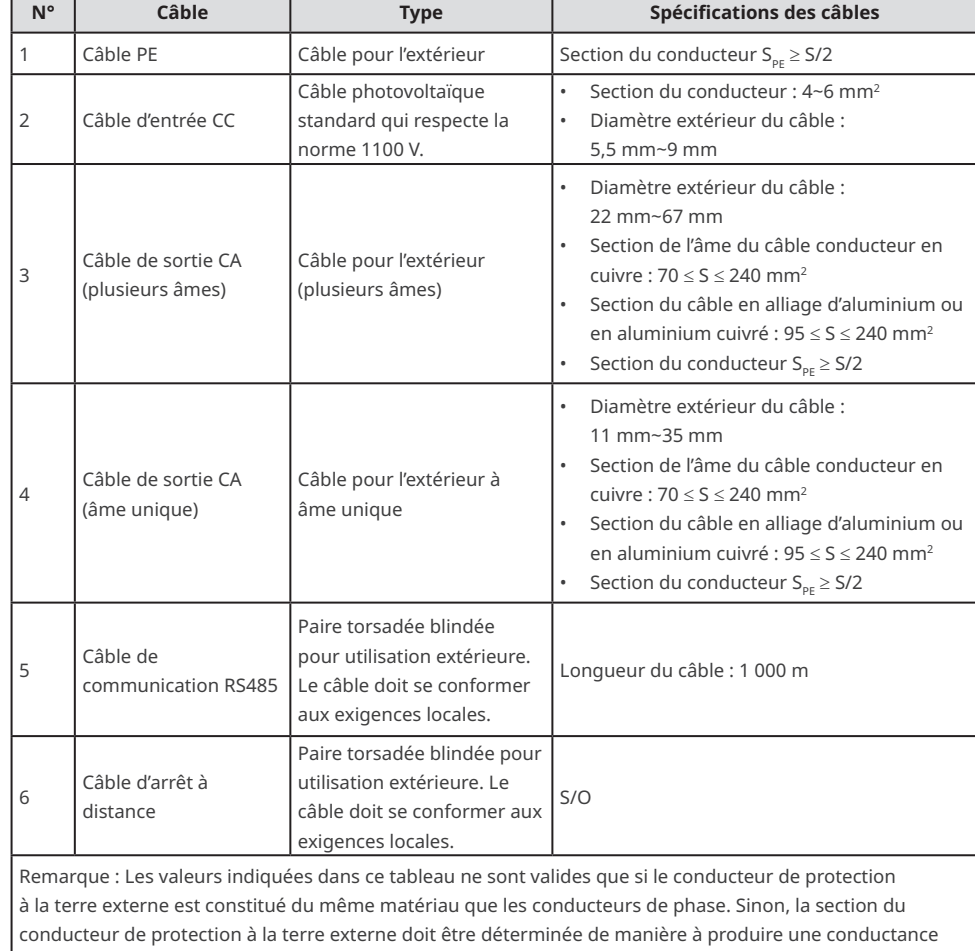

équivalente à ce qui résulte de l'application de ce tableau.

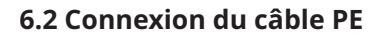

### AVERTISSEMENT

- Le câble PE connecté au boîtier de l'onduleur ne peut pas remplacer le câble PE connecté au port de sortie CA. Les deux câbles PE doivent être branchés solidement.
- En présence de plusieurs onduleurs, assurez-vous que tous les points de mise à la terre des boîtiers sont connectés selon une liaison équipotentielle.
- Pour améliorer la résistance à la corrosion de la borne, il est recommandé d'appliquer un gel de silice ou de la peinture sur la borne de terre après l'installation du câble PE.
- Le câble PE doit être préparé par les clients.
- Les bornes OT de mise à la terre M8 doivent être préparées par les clients.

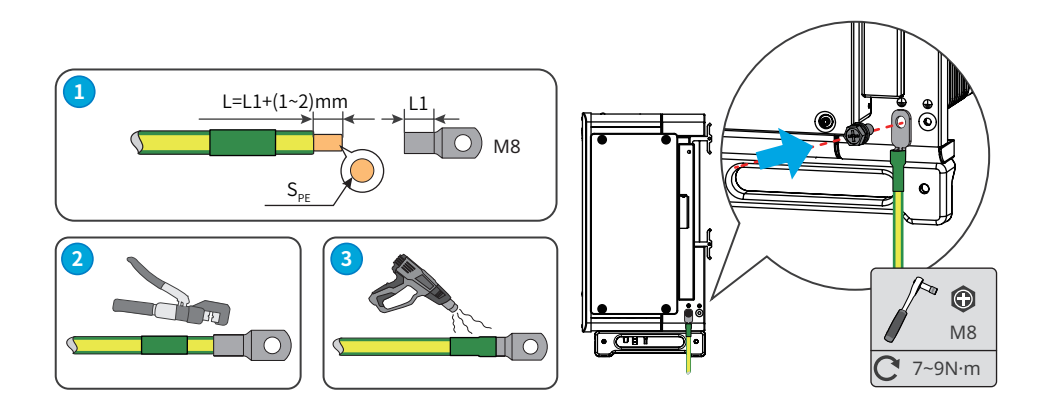

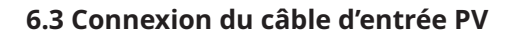

### DANGER

Vérifiez les informations suivantes avant de connecter la chaîne photovoltaïque à l'onduleur. Sinon, l'onduleur risque d'être endommagé définitivement ou peut même provoquer un incendie et causer des dommages personnels et des pertes matérielles.

- 1. Assurez-vous que le courant de court-circuit maximal et la tension d'entrée maximale par MPPT se situent dans la plage admissible.
- Assurez-vous que le pôle positif de la chaîne photovoltaïque est raccordé sur la borne PV+ de l'onduleur. Assurez-vous également que le pôle négatif de la chaîne photovoltaïque est raccordé sur la borne PV- de l'onduleur.

### AVERTISSEMENT

- Raccordez les câbles CC en utilisant les connecteurs photovoltaïques fournis. Le fabricant ne pourra être tenu pour responsable en cas de dommages si vous utilisez d'autres connecteurs
- Les chaînes photovoltaïques ne peuvent pas être mises à la terre. Assurez-vous que la résistance d'isolement minimale de la chaîne photovoltaïque à la terre respecte les exigences de résistance d'isolement minimale avant de connecter la chaîne photovoltaïque à l'onduleur.
- Le câble d'entrée CC doit être préparé par les clients.

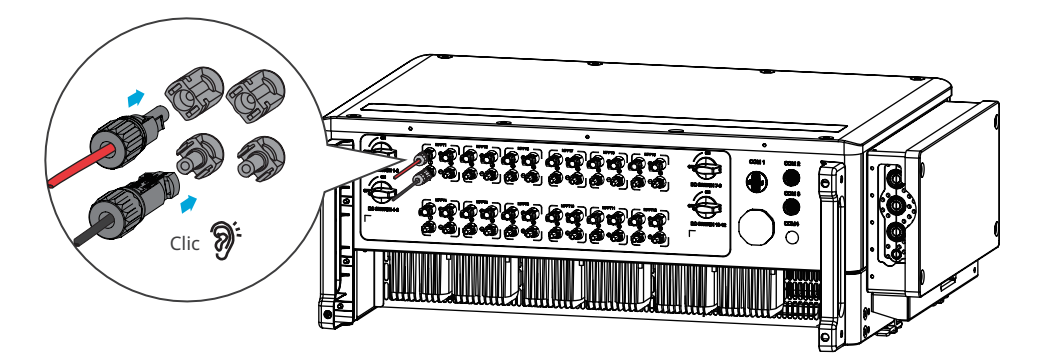

AVIS

Fermez hermétiquement les bornes des entrées photovoltaïques en utilisant les caches étanches lorsque vous ne prévoyez pas de les utiliser. Sinon, cela risque d'affecter l'indice de protection.

### Connexion du câble d'entrée CC

- Étape 1 Préparer les câbles CC.
- Étape 2 Sertir les contacts à sertir.
- Étape 3 Démonter les connecteurs photovoltaïques.
- Étape 4 Réaliser le câble CC et détecter la tension d'entrée CC.
- Étape 5 Brancher les connecteurs photovoltaïques sur les bornes photovoltaïques.

### Connecteur CC Devalan

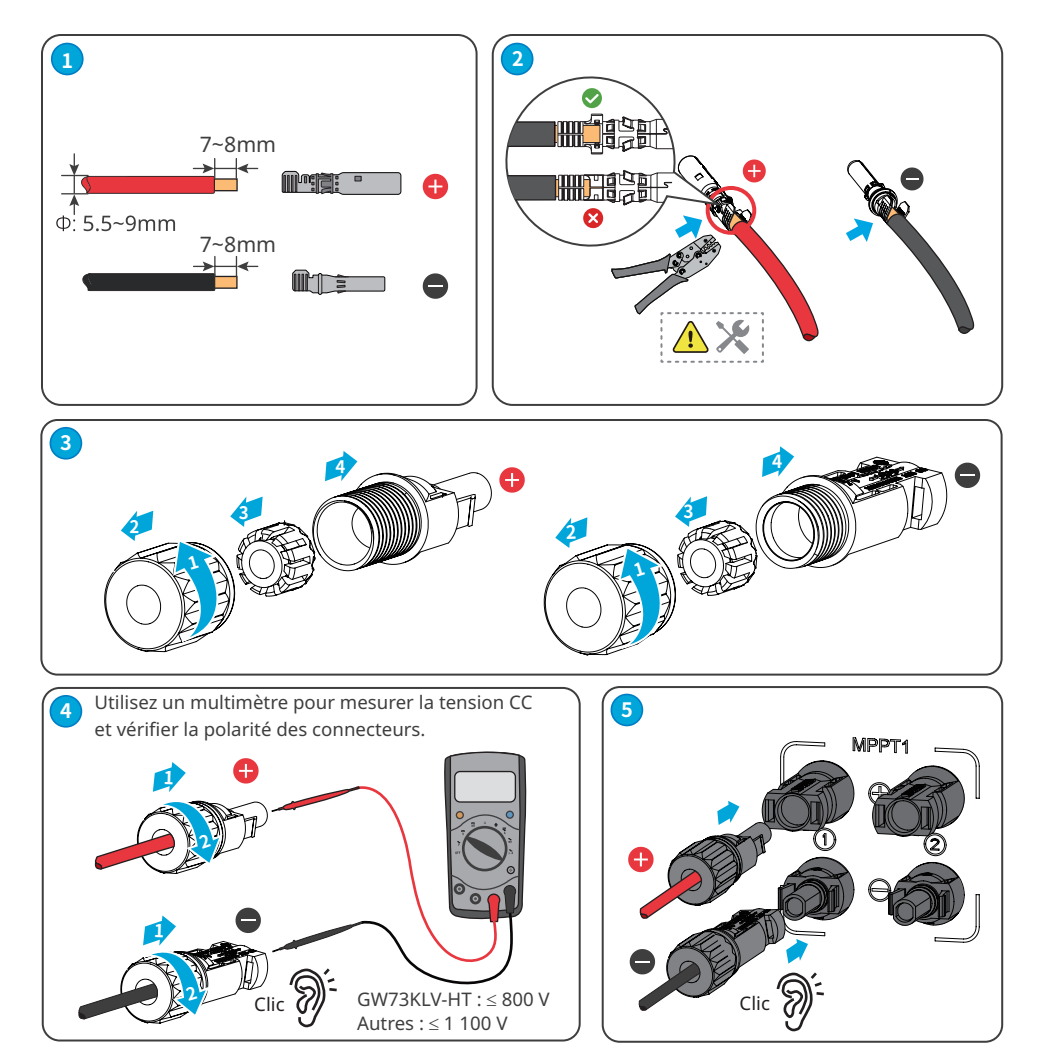

### Connecteur CC QC4.10

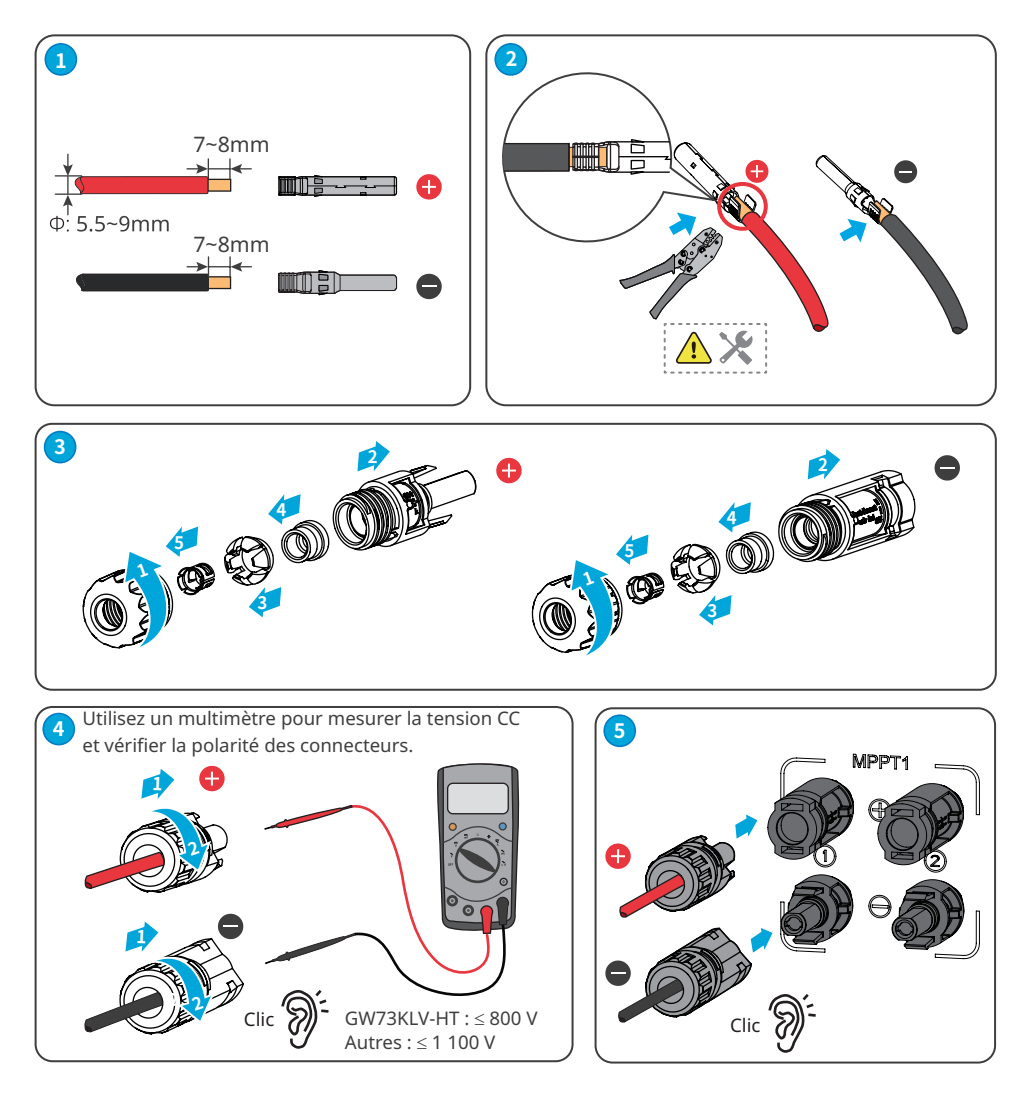

# 6.4 Connexion du câble de sortie CA

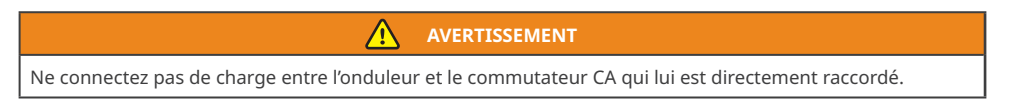

Choisissez et installez un Dispositif de surveillance du courant résiduel (RCD) en vous basant sur les lois et réglementations locales. Des RCD de type A (dispositif de surveillance du courant résiduel) peuvent être raccordés à l'extérieur de l'onduleur comme protection lorsque le composant CC du courant de fuite dépasse la valeur limite. Les RCD suivants sont donnés à titre de référence :

| Modèle d'onduleur | Spécifications RCD recommandées |
|-------------------|---------------------------------|
| GW73KLV-HT        | 730 mA ou plus                  |
| GW75K-HT          | 750 mA ou plus                  |
| GW80K-HT          | 800 mA ou plus                  |
| GW100K-HT         | 1 000 mA ou plus                |
| GW110K-HT         | 1 100 mA ou plus                |
| GW120K-HT         | 1 200 mA ou plus                |
| GW125K-HTH        | 1 250 mA ou plus                |
| GW136K-HTH        | 1 360 mA ou plus                |

Vous devez installer un disjoncteur CA du côté CA afin de garantir que l'onduleur peut se déconnecter en toute sécurité du réseau si une exception se produit. Sélectionnez le disjoncteur CA adapté conformément aux lois et réglementations locales. Disjoncteurs CA recommandés :

| Modèle d'onduleur           | Disjoncteur CA |
|-----------------------------|----------------|
| GW75K-HT/GW80K-HT/GW100K-HT | 200 A          |
| GW110K-HT                   | 250 A          |
| GW73KLV-HT/GW120K-HT        | 250 A          |
| GW125K-HTH/GW136K-HTH       | 225 A          |

AVIS

Installez un seul disjoncteur par onduleur. Plusieurs onduleurs ne peuvent pas partager le même disjoncteur.

### AVERTISSEMENT

- Faites attention aux sérigraphies L1, L2, L3, N, PE sur la borne CA. Raccordez les câbles sur les bornes correspondantes. L'onduleur risque d'être endommagé si les câbles ne sont pas raccordés correctement.
- Assurez-vous que la totalité des âmes du câble est insérée dans les trous de la borne CA. Aucune partie de l'âme ne doit être à nu.
- Assurez-vous que les câbles sont connectés fermement. Sinon, les bornes risquent d'être trop chaudes et d'endommager l'onduleur lorsque celui-ci est en fonctionnement.
- Les bornes CA peuvent être raccordées en trois phases et quatre fils ou trois phases et cinq fils. La méthode de câblage réelle peut être différente. La figure ci-dessous indique un exemple de trois phases et cinq fils.
- L'anneau en caoutchouc étanche pour le trou de sortie CA, qui se situe dans le boîtier de raccordement CA de l'onduleur, est livré avec l'onduleur. Sélectionnez le type d'anneau en caoutchouc en fonction de la spécification réelle des câbles utilisés.
- Réservez une certaine longueur de câble. Assurez-vous que le câble PE est capable à lui seul de supporter la tension mécanique lorsque le câble de sortie CA est sous tension.
- Les bornes OT de mise à la terre M8 et les bornes OT CA M12 doivent être préparées par les clients.

L1

M12

M8

Étape 1 Réaliser le câble de sortie CA.

Étape 2 Démonter le capot CA et retirer l'anneau en caoutchouc.

Étape 3 Couper l'anneau en caoutchouc à la bonne taille.

Étape 4 Sertir la borne OT du câble CA

**Étape 5** Connecter les câbles de sortie CA et mettre en place le capot.

Câble à plusieurs âmes :

Câble à âme unique

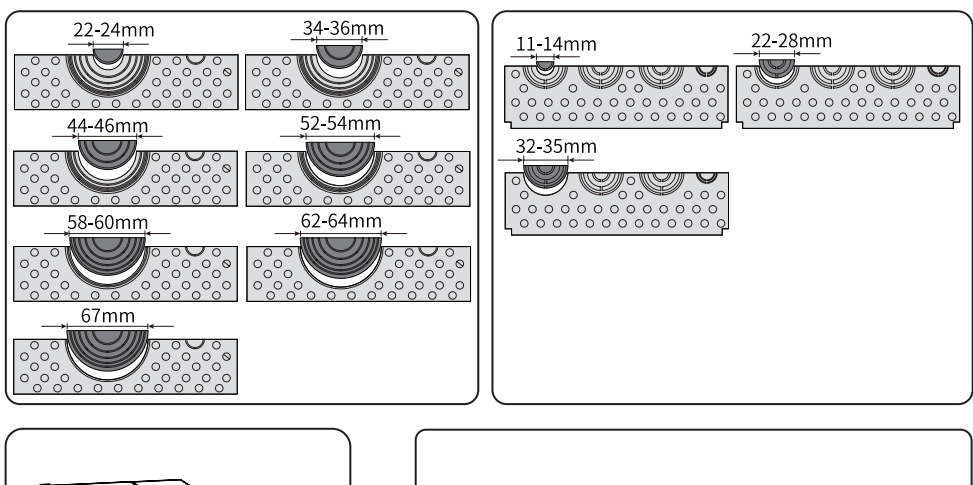

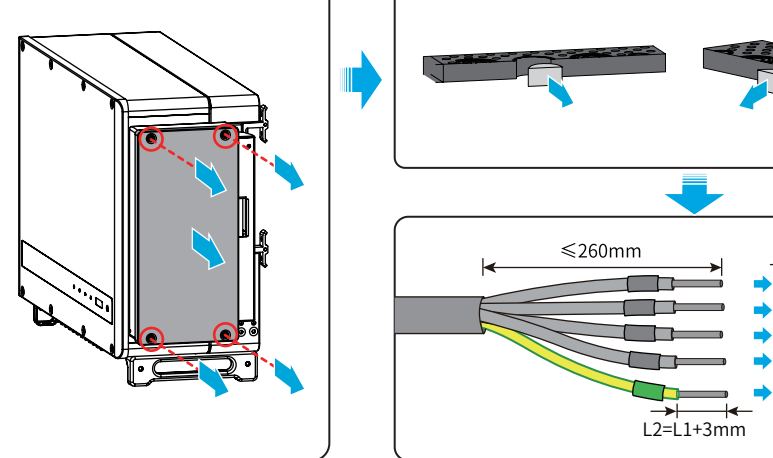

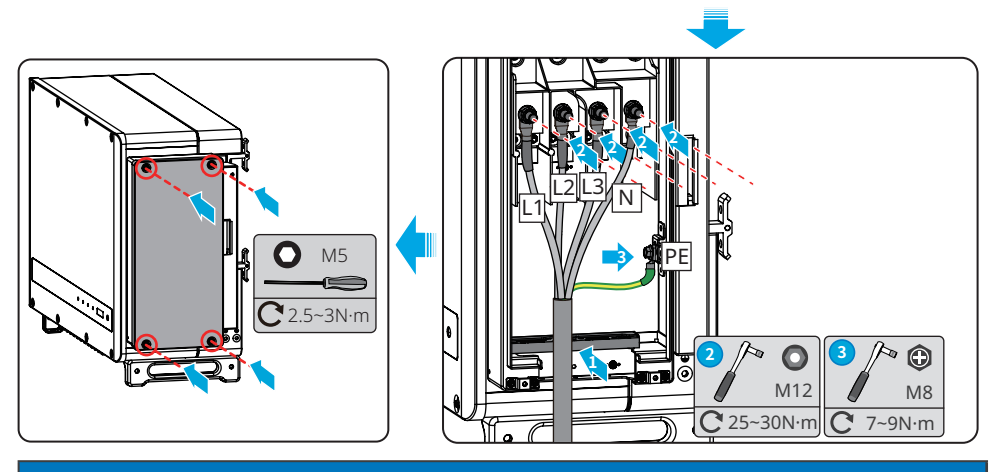

AVIS

- Assurez-vous que les câbles sont connectés correctement et fermement après avoir réalisé les connexions. Nettoyez tous les débris dans le compartiment de maintenance.
- · Fermez hermétiquement les bornes de sortie CA afin d'assurer la conformité de l'indice de protection.

# 6.5 Communication

### 6.5.1 Raccordement du câble de communication

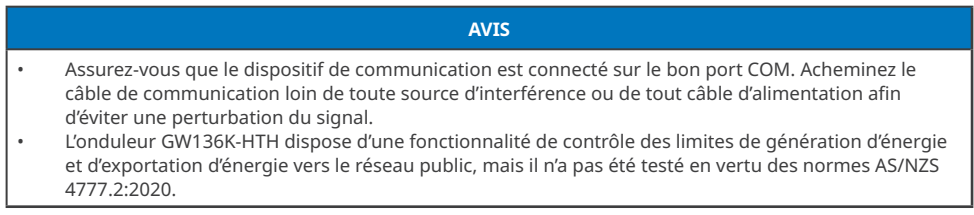

### Scénario de mise en réseau avec limite de puissance

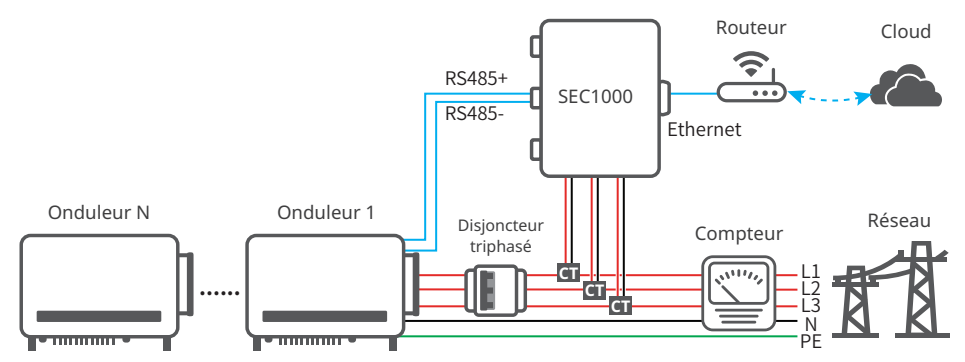

Après avoir réalisé les connexions des câbles, définissez les paramètres associés via l'application LCD ou SolarGo pour permettre d'exporter le contrôle de la limite de puissance ou le contrôle de la limite de puissance de sortie.

### Scénario de mise en réseau RS485

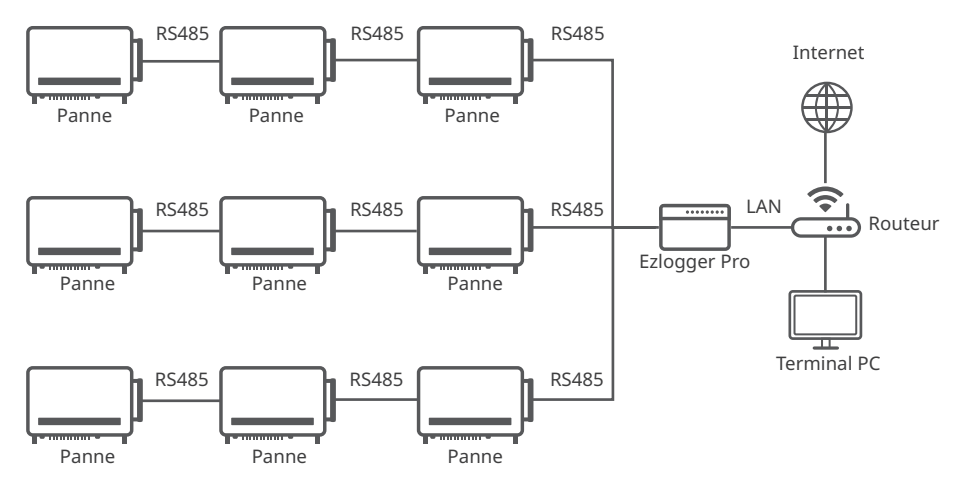

### Connexion du câble de communication RS485

| Type de<br>communication | Port<br>COM | Définition du port                                                                                               | Description de la fonction                                                                                                    |
|--------------------------|-------------|----------------------------------------------------------------------------------------------------|----------------------------------------------------------------------------------------------------|
| RS485                    | COM2        | 1 : RS485 A1<br>2 : RS485 B1<br>3 : RS485 A2<br>4 : RS485 B2<br>5 : Mise à la<br>terre<br>6 : Mise à la<br>terre | Utilisé pour connecter l'onduleur à d'autres<br>onduleurs ou le port RS485 sur l'enregistreur de<br>données.<br>La fonction DRED doit être définie dans EzLogger<br>Pro. Vous pouvez vous reporter au MANUEL<br>D'UTILISATION DE LA GAMME EzLogger Pro. Accédez<br>à la page <u>https://en.goodwe.com/Public/Uploads/</u><br><u>sersups/GW_EzLogger%20Pro_User%20Manual-EN.</u><br><u>pdf</u> pour obtenir le manuel de l'utilisateur. |

### AVIS

Connectez le câble RS485 en utilisant une borne de communication à 6 broches comme suit.

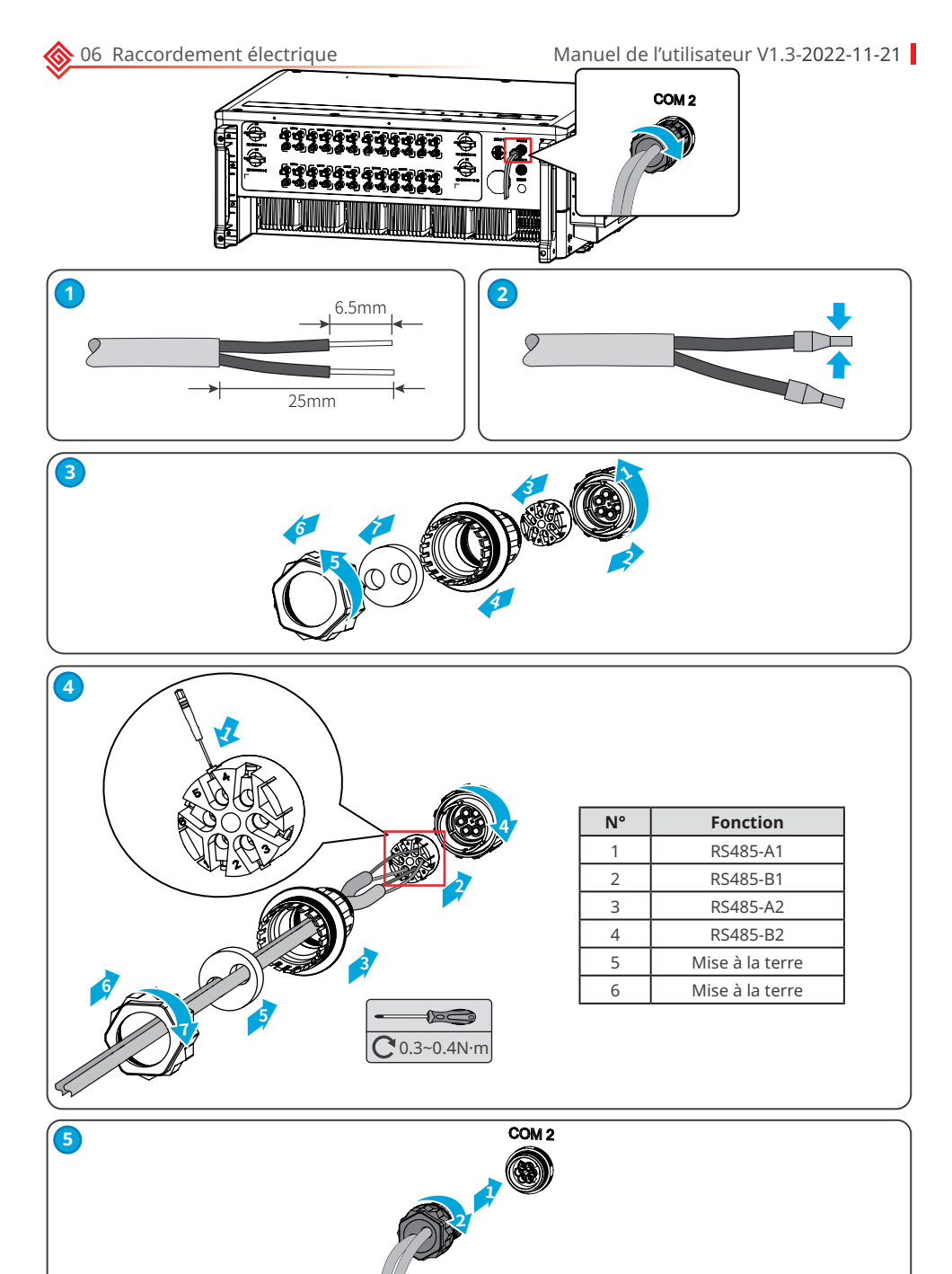

### Scénario de mise en réseau de l'arrêt à distance

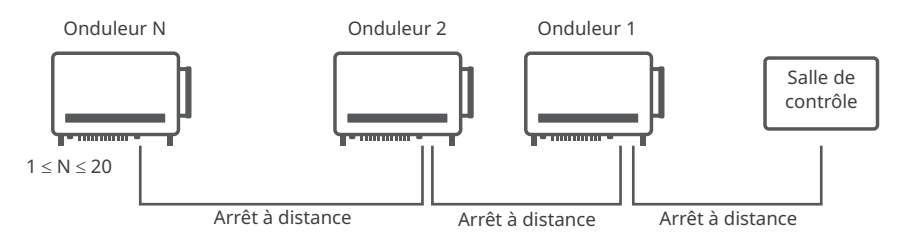

### Connexion du câble de communication de l'arrêt à distance

| Type de communication | Port<br>COM | Définition du port                                                                                             | Description de la fonction                                                                                                    |
|-----------------------|-------------|----------------------------------------------------------------------------------------------------|----------------------------------------------------------------------------------------------------|
| Arrêt à distance      | СОМЗ        | 1 : DI_SHUT0FF1_A<br>2 : DI_SHUT0FF1_B<br>3 : Réservé<br>4 : Réservé<br>5 : DI_SHUT0FF2_A<br>6 : DI_SHUT0FF2_B | Le port d'arrêt à distance est<br>réservé, afin de se conformer aux<br>réglementations<br>de sécurité en Europe. Les dispositifs<br>associés doivent être préparés par<br>les clients. |

### AVIS

Connectez le câble d'arrêt à distance en utilisant une borne de communication à 6 broches comme suit.

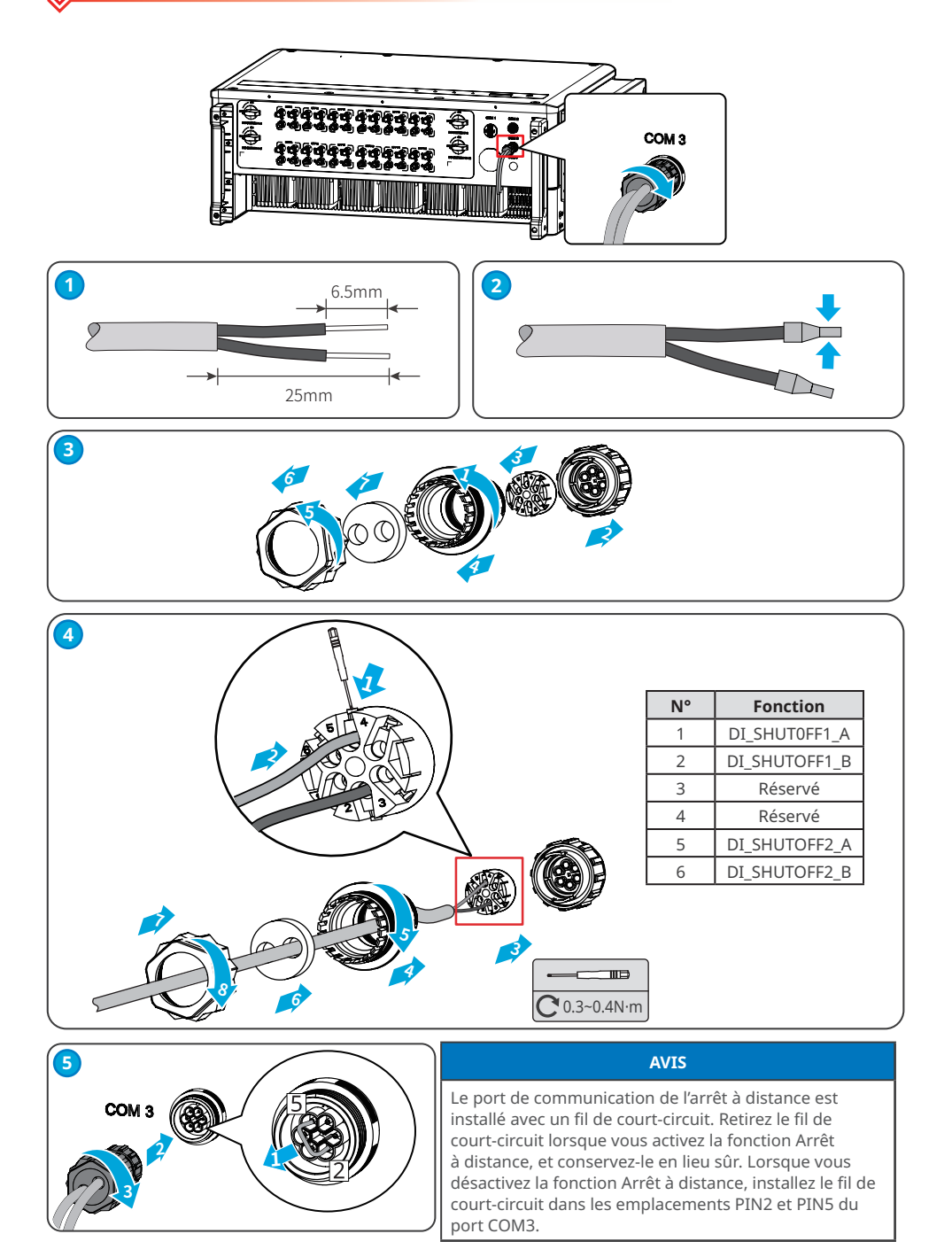

### 6.5.2 Installation du module communication (en option)

Branchez un module de communication dans l'onduleur pour établir une communication entre l'onduleur et un smartphone ou des pages Web. Le module de communication peut être un module WiFi ou un module 4G. Définissez les paramètres de l'onduleur, vérifiez les informations de fonctionnement et les informations de défauts, et observez l'état du système en temps réel via le smartphone ou les pages Web.

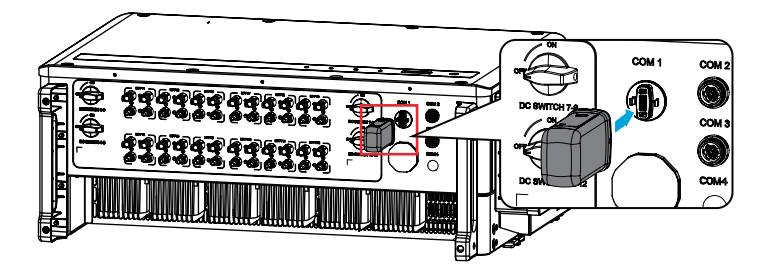

AVIS

- Pour obtenir plus d'informations sur la présentation du module, reportez-vous au manuel de l'utilisateur du module de communication livré. Pour obtenir des informations plus détaillées, consultez la page : <u>https://en.goodwe.com/</u>.
- Retirez le module de communication à l'aide de l'outil de déverrouillage. Le fabricant ne pourra être tenu pour responsable en cas de dommages sur le port si vous retirez le module sans l'outil de déverrouillage.

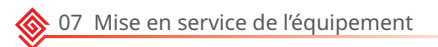

# 7 Mise en service de l'équipement

# 7.1 Vérifier les éléments avant la mise sous tension

| N° | Élément à vérifier                                                                                                    |
|----|----------------------------------------------------------------------------------------------------|
| 1  | L'onduleur est solidement installé dans un endroit propre, bien ventilé et facile d'accès pour le faire fonctionner.            |
| 2  | Le câble PE, le câble d'entrée CC, le câble de sortie CA et le câble de communication sont raccordés correctement et fermement. |
| 3  | Les attaches de câbles sont disposées correctement et de manière régulière et ne forment pas de bavures.                        |
| 4  | Les ports et les bornes non utilisées sont fermés hermétiquement.                                                               |
| 5  | La tension et la fréquence au niveau du point de connexion sont conformes aux exigences du réseau électrique.                   |

# 7.2 Mise sous tension

**Étape 1** Mettre le commutateur CA entre l'onduleur et le réseau électrique en position Marche. **Étape 2** Mettre le commutateur CC de l'onduleur en position Marche.

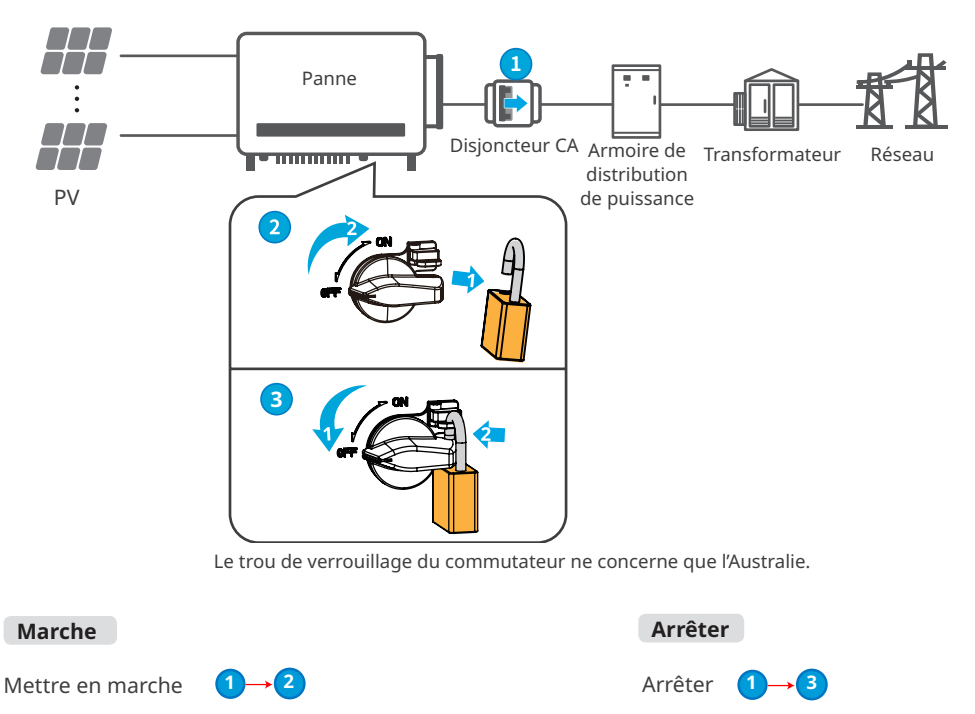

# 8 Mise en service du système

# 8.1 Témoins et bouton

Modèle sans LCD

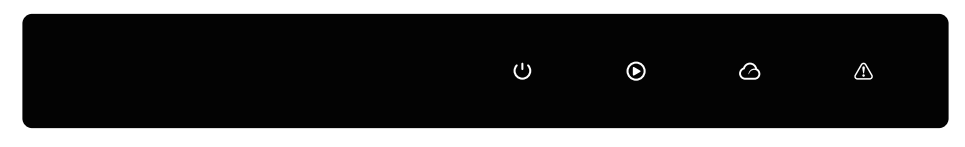

Modèle avec LCD

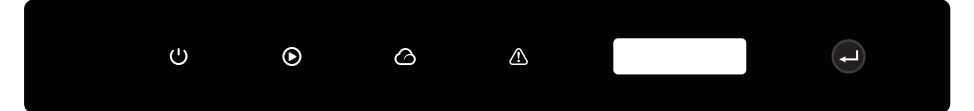

| Témoin | État | Description                                                             |
|--------|------|-------------------------------------------------------------------------|
|        |      | ACTIVÉ = ÉQUIPEMENT EN MARCHE                                           |
| U      |      | DÉSACTIVÉ = ÉQUIPEMENT À L'ARRÊT                                        |
|        |      | ACTIVÉ = L'ONDULEUR FOURNIT DE LA PUISSANCE                             |
|        |      | DÉSACTIVÉ = L'ONDULEUR NE FOURNIT PAS DE PUISSANCE                      |
|        |      | CLIGNOTEMENT SIMPLE LENT = AUTOCONTRÔLE AVANT LA CONNEXION<br>AU RÉSEAU |
|        |      | CLIGNOTEMENT SIMPLE = CONNEXION EN COURS AU RÉSEAU                      |
|        |      | ACTIVÉ = LE SYSTÈME SANS FIL EST CONNECTÉ/ACTIVÉ                        |
|        |      | CLIGNOTANT 1 = LE SYSTÈME SANS FIL EST EN COURS DE<br>RÉINITIALISATION  |
|        |      | CLIGNOTANT 2 = LE ROUTEUR SANS FIL N'EST PAS CONNECTÉ                   |
|        |      | CLIGNOTANT 4 = PROBLÈME DU SERVEUR SANS FIL                             |
|        |      | CLIGNOTANT = RS485 EST CONNECTÉ                                         |
|        |      | DÉSACTIVÉ = LE RÉSEAU SANS FIL N'EST PAS ACTIVÉ                         |
|        |      | ACTIVÉ = UN DÉFAUT EST SURVENU                                          |
|        |      | DÉSACTIVÉ = AUCUN DÉFAUT                                                |

# 8.2 Définition des paramètres de l'onduleur via le LCD

- Les captures d'écran ne sont données qu'à titre de référence. L'affichage réel peut être différent.
- Le nom, la plage et la valeur par défaut des paramètres sont susceptibles d'être modifiés ou ajustés. Vous devez tenir compte de l'affichage réel.

AVIS

• Les paramètres d'alimentation doivent être définis par des professionnels afin d'empêcher que la capacité de génération soit affectée par des paramètres erronés.

# **Description du bouton LCD**

Lorsque vous arrêtez d'appuyer sur le bouton pendant un certain temps quand vous êtes sur une page quelconque, le bouton LCD devient sombre et retourne à la page initiale, ce qui signifie que le paramètre de cette page a été enregistré correctement.

### Présentation du menu LCD

Cette partie décrit la structure du menu, qui vous permet d'afficher les informations sur l'onduleur et de définir les paramètres de manière plus pratique.

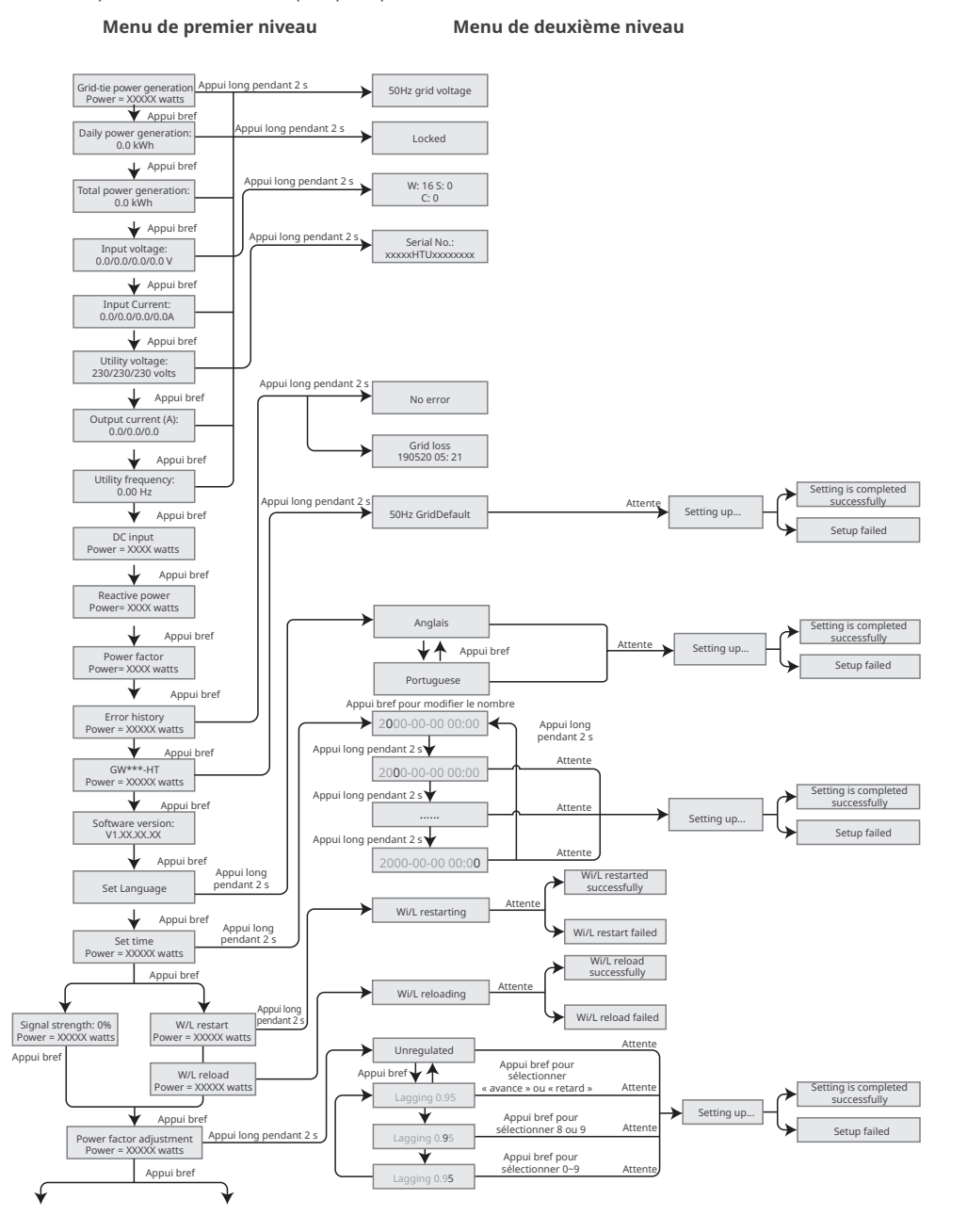

# 37

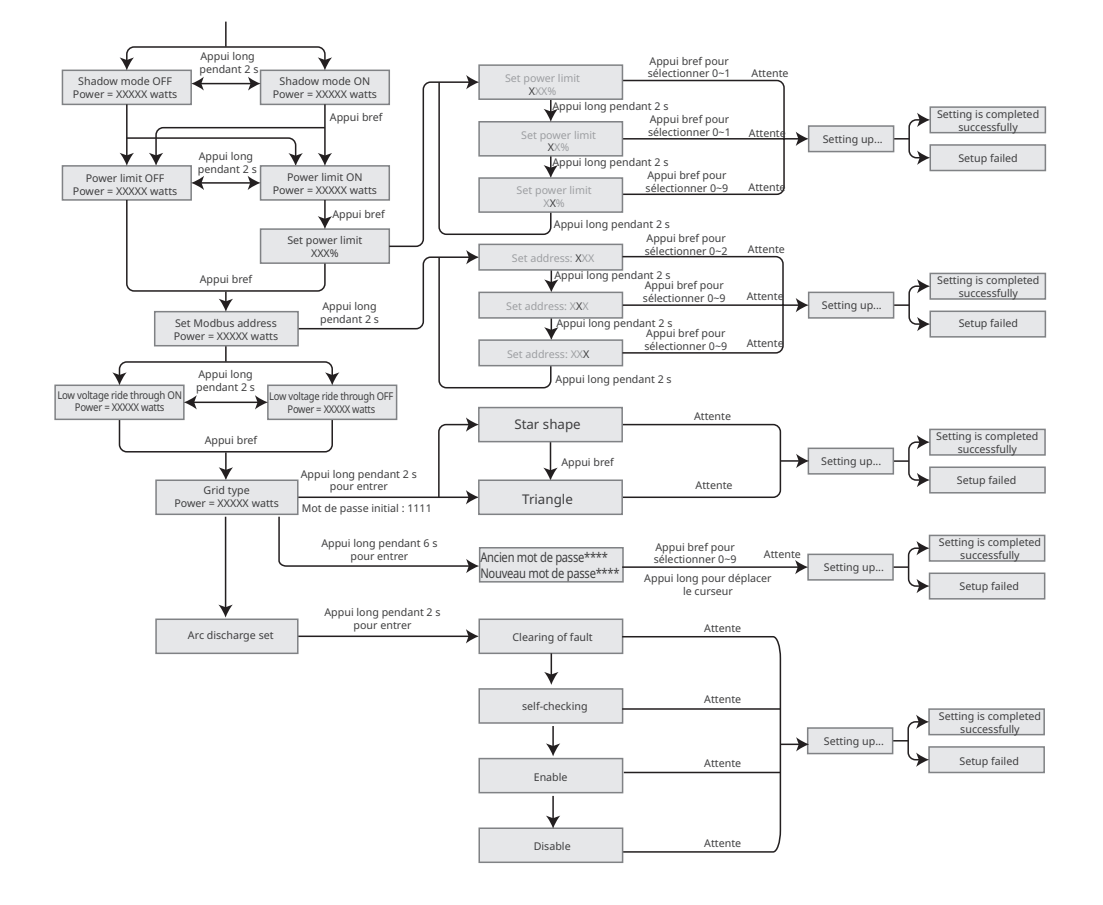

# 8.3 Définition des paramètres de l'onduleur via l'application

SolarGo est une application utilisée pour communiquer avec l'onduleur via le module Bluetooth, le module Wi-Fi, le module Wi-Fi/LAN ou le module 4G. Fonctions couramment utilisées :

- 1. Vérifier les données de fonctionnement, la version du logiciel, les alarmes de l'onduleur, etc.
- 2. Définir les paramètres du réseau et les paramètres de communication de l'onduleur.
- 3. Assurer la maintenance de l'équipement.

Pour plus d'informations, reportez-vous au manuel de l'utilisateur de l'application SolarGo. Scannez le code QR ou accédez à la page <u>https://en.goodwe.com/Ftp/EN/Downloads/User%20Manual/GW\_SolarGo\_User%20</u> <u>Manual-EN.pdf</u> pour obtenir le manuel de l'utilisateur.

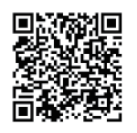

Application SolarGo

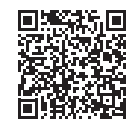

Application SolarGo Manuel de l'utilisateur

# 8.4 Surveillance via SEMS Portal

SEMS Portal est une plate-forme de surveillance utilisée pour gérer les organisations/utilisateurs, ajouter des installations et surveiller l'état des installations.

Pour plus d'informations, reportez-vous au manuel de l'utilisateur de SEMS Portal. Scannez le code QR ou accédez à la page <u>https://en.goodwe.com/Ftp/EN/Downloads/User%20Manual/GW\_SEMS%20Portal-User%20</u> <u>Manual-EN.pdf</u> pour obtenir le manuel de l'utilisateur.

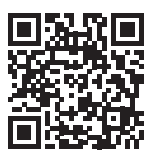

SEMS Portal

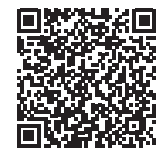

Manuel de l'utilisateur de SEMS Portal

# 9 Maintenance

# 9.1 Arrêt de l'onduleur

# DANGER

- Mettez l'onduleur hors tension avant d'entreprendre des opérations ou d'effectuer la maintenance. Sinon, l'onduleur risque d'être endommagé et il existe un risque de choc électrique.
- Décharge avec du retard. Attendez que les composants soient déchargés après l'arrêt.

**Étape 1** Envoyer une commande vers l'onduleur pour interrompre le réseau via l'application SolarGo. **Étape 2** Mettre le commutateur CA entre l'onduleur et le réseau électrique en position Marche.

Étape 3 Mettre le commutateur CC de l'onduleur en position Arrêt.

# 9.2 Dépose de l'onduleur

### AVERTISSEMENT

- Assurez-vous que l'onduleur est hors tension.
- Avant toute opération, portez un équipement de protection individuelle adapté.

**Étape 1** Débrancher tous les câbles, y compris les câbles CC, les câbles CA, les câbles de communication, le module de communication et les câbles PE.

Étape 2 Manipuler ou soulever l'onduleur pour le descendre du mur ou du support.

**Étape 3** Stocker l'onduleur convenablement. Si l'onduleur doit être utilisé ultérieurement, assurez-vous que les conditions de stockage sont conformes aux exigences.

# 9.3 Mise au rebut de l'onduleur

Si l'onduleur ne peut plus fonctionner, mettez-le au rebut conformément aux exigences de mise au rebut locales concernant les déchets d'équipements électriques. Ne le mettez pas au rebut en tant que déchet ménager.

# 9.4 Dépannage

Effectuez le dépannage selon les méthodes suivantes. Contactez le service après-vente si ces méthodes ne fonctionnent pas.

Recueillez les informations ci-dessous avant de contacter le service après-vente, afin que les problèmes puissent être résolus rapidement.

- 1. Informations relatives à l'onduleur, telles que le numéro de série, la version logicielle, la date d'installation, l'heure des défauts, la fréquence des défauts, etc.
- 2. Environnement d'installation, notamment les conditions atmosphériques, le fait que les modules photovoltaïques sont abrités ou à l'ombre, etc. Il est recommandé de fournir des photos et vidéos pour faciliter l'analyse du problème.
- 3. Situation du réseau électrique.

| N° | Défaut               | Cause                                                                                                    | Solutions                                                                                                    |
|----|----------------------|----------------------------------------------------------------------------------------------------|----------------------------------------------------------------------------------------------------|
| 1  | SPI Comm Fail        | <ol> <li>La puce n'est pas<br/>alimentée.</li> <li>La version du<br/>programme de la<br/>puce n'est pas la<br/>bonne.</li> </ol>                                                | Débranchez l'interrupteur de sortie CA et l'interrupteur<br>d'entrée CC, puis rebranchez-les 5 minutes plus tard.<br>Contactez le revendeur ou le service après-vente si le<br>problème pareire                                                                                                    |
| 2  | EEPROM Fail          | La mémoire interne<br>Flash n'est pas<br>normale.                                                                                                    | probleme persiste.                                                                                                    |
| 3  | Fac Fail             | Exception du réseau<br>électrique. Le taux<br>de variation réel<br>de la fréquence du<br>réseau électrique ne<br>correspond pas aux<br>exigences du réseau<br>électrique local. | <ol> <li>Si le problème survient de manière occasionnelle,<br/>le réseau électrique est peut-être momentanément<br/>dans une situation anormale. L'onduleur récupérera<br/>automatiquement après avoir détecté que le réseau<br/>électrique revient à une situation normale.</li> <li>Si le problème survient fréquemment, vérifiez si la<br/>fréquence du réseau électrique se situe dans la plage<br/>admissible.</li> <li>Contactez la compagnie d'électricité locale si la<br/>fréquence du réseau électrique dépasse la plage<br/>admissible.</li> <li>Contactez le revendeur ou le service après-vente<br/>si la fréquence du réseau électrique se situe dans<br/>la plage admissible.</li> </ol> |
| 4  | DC-SPD               | L'onduleur a été<br>frappé par la foudre.                                                                                                    | <ol> <li>Améliorez les installations de protection contre la<br/>foudre autour de l'onduleur.</li> <li>Débranchez l'interrupteur de sortie CA et<br/>l'interrupteur d'entrée CC, puis rebranchez-les</li> <li>minutes plus tard. Contactez le revendeur ou le<br/>service après-vente si le problème persiste.</li> </ol>                                                                                                    |
| 5  | Night DCSPS<br>Fault | <ol> <li>La température<br/>anormale est due<br/>à des facteurs<br/>environnementaux.</li> <li>Les composants<br/>internes de<br/>l'onduleur sont<br/>endommagés.</li> </ol>    | Débranchez l'interrupteur de sortie CA et l'interrupteur<br>d'entrée CC, puis rebranchez-les 5 minutes plus tard.<br>Contactez le revendeur ou le service après-vente si le<br>problème persiste.                                                                                                    |

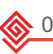

| N° | Défaut              | Cause                                                                                                    | Solutions                                                                                                    |
|----|---------------------|----------------------------------------------------------------------------------------------------|----------------------------------------------------------------------------------------------------|
| 6  | Relay Fail          | <ol> <li>Le relais est dans<br/>un état anormal ou<br/>court-circuité.</li> <li>Le circuit de<br/>contrôle n'est pas<br/>normal.</li> <li>La connexion du<br/>câble CA n'est<br/>pas normale,<br/>semblable à une<br/>connexion virtuelle<br/>ou un court-circuit.</li> </ol> | Débranchez l'interrupteur de sortie CA et l'interrupteur<br>d'entrée CC, puis rebranchez-les 5 minutes plus tard.<br>Contactez le revendeur ou le service après-vente si le<br>problème persiste. |
| 7  | BUS-start Fail      | <ol> <li>La puissance de<br/>sortie de la chaîne<br/>photovoltaïque est<br/>trop faible.</li> <li>Le circuit de<br/>contrôle n'est pas<br/>normal.</li> </ol>                                                                                                    | Débranchez l'interrupteur de sortie CA et l'interrupteur<br>d'entrée CC, puis rebranchez-les 5 minutes plus tard.<br>Contactez le revendeur ou le service après-vente si le<br>problème persiste. |
| 8  | OVGRFault           | <ol> <li>La puissance de<br/>sortie de la chaîne<br/>photovoltaïque<br/>est inférieure<br/>à la valeur de<br/>tension d'entrée<br/>CC minimale de<br/>l'onduleur.</li> <li>Le circuit de<br/>contrôle n'est pas<br/>normal.</li> </ol>                                        | Débranchez l'interrupteur de sortie CA et l'interrupteur<br>d'entrée CC, puis rebranchez-les 5 minutes plus tard.<br>Contactez le revendeur ou le service après-vente si le<br>problème persiste. |
| 9  | Pv Reverse<br>Fault | La chaîne<br>photovoltaïque est<br>connectée dans le<br>mauvais sens.                                                                                                    | Vérifiez si les chaînes photovoltaïques ne sont pas<br>connectées en sens inverse.                                                                                                    |
| 10 | Night BUS<br>Fault  | <ol> <li>Défaillance de<br/>l'alimentation du<br/>réseau électrique.</li> <li>Le câble CA est<br/>déconnecté ou le<br/>disjoncteur CA est<br/>à l'arrêt.</li> </ol>                                                                                                    | Débranchez l'interrupteur de sortie CA et l'interrupteur<br>d'entrée CC, puis rebranchez-les 5 minutes plus tard.<br>Contactez le revendeur ou le service après-vente si le<br>problème persiste. |
| 11 | CPLD Error          | <ol> <li>La température<br/>anormale est due<br/>à des facteurs<br/>environnementaux.</li> <li>Les composants<br/>internes de<br/>l'onduleur sont<br/>endommagés.</li> </ol>                                                                                                  | Débranchez l'interrupteur de sortie CA et l'interrupteur<br>d'entrée CC, puis rebranchez-les 5 minutes plus tard.<br>Contactez le revendeur ou le service après-vente si le<br>problème persiste. |

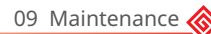

| N° | Défaut        | Cause                                                                                                    | Solutions                                                                                                    |
|----|---------------|----------------------------------------------------------------------------------------------------|----------------------------------------------------------------------------------------------------|
| 12 | DCi High      | La machine détecte<br>que le composant CC<br>du courant de sortie<br>interne dépasse la<br>plage normale.                                                                                                    | Contactez le revendeur ou le service après-vente.                                                                                                    |
| 13 | ISO Fail      | <ol> <li>Le système<br/>photovoltaïque est<br/>court-circuité à la<br/>terre.</li> <li>Le système<br/>photovoltaïque<br/>se trouve dans un<br/>environnement<br/>humide et le circuit<br/>n'est pas bien isolé<br/>par rapport à la<br/>terre.</li> </ol> | <ol> <li>Vérifiez si les câbles d'entrée photovoltaïque ne sont<br/>pas rompus.</li> <li>Vérifiez si les cadres des modules et les supports en<br/>métal sont solidement mis à la terre.</li> <li>Vérifiez si le côté CA est correctement mis à la terre<br/>Les onduleurs vendus en Australie et en Nouvelle-<br/>Zélande émettent également une alarme de la façon<br/>suivante lorsque le défaut d'isolement se produit.</li> <li>L'alarme située dans l'onduleur sonne pendant<br/>1 minute. Si le problème persiste, l'alarme sonne<br/>toutes les 30 minutes.</li> <li>Lorsque vous ajoutez l'onduleur à SEMS Portal,<br/>les informations d'alarme sont envoyées par e-mails<br/>aux clients via SEMS Portal.</li> </ol> |
| 14 | Vac Failure   | La tension du réseau<br>électrique se trouve<br>en dehors de la plage<br>autorisée.                                                                                                    | <ol> <li>Assurez-vous que la tension du réseau se situe dans<br/>la plage autorisée.</li> <li>Assurez-vous que la séquence des câbles CA est<br/>connectée correctement, et que le câble de neutre<br/>et le câble PE sont connectés convenablement et<br/>fermement.</li> </ol>                                                                                                    |
| 15 | ExFan Failure | <ol> <li>L'alimentation du<br/>ventilateur n'est<br/>pas normale.</li> <li>Exception<br/>mécanique.</li> <li>Le ventilateur<br/>est vieillissant et<br/>endommagé.</li> </ol>                                                                             | Débranchez l'interrupteur de sortie CA et l'interrupteur<br>d'entrée CC, puis rebranchez-les 5 minutes plus tard.<br>Contactez le revendeur ou le service après-vente si le<br>problème persiste.                                                                                                    |
| 16 | GFCI Chk Fail | L'échantillonnage de<br>GFCI HCT n'est pas<br>normal.                                                                                                    | Débranchez l'interrupteur de sortie CA et l'interrupteur<br>d'entrée CC, puis rebranchez-les 5 minutes plus tard.<br>Contactez le revendeur ou le service après-vente si le<br>problème persiste.                                                                                                    |
| 17 | AFCI Fault    | <ol> <li>La borne de la<br/>chaîne CC n'est<br/>pas raccordée<br/>fermement.</li> <li>Le câble CC est<br/>rompu.</li> </ol>                                                                                                    | Vérifiez si les câblages des modules photovoltaïques<br>sont corrects conformément aux exigences du manuel<br>de l'utilisateur.                                                                                                    |

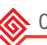

| N° | Défaut              | Cause                                                                                                    | Solutions                                                                                                    |
|----|---------------------|----------------------------------------------------------------------------------------------------|----------------------------------------------------------------------------------------------------|
| 18 | Over<br>Temperature | <ol> <li>L'onduleur est<br/>installé dans un<br/>endroit mal ventilé.</li> <li>La température<br/>ambiante dépasse<br/>60 °C.</li> <li>Un défaut se<br/>produit sur le<br/>ventilateur interne<br/>de l'onduleur.</li> </ol> | <ol> <li>Vérifiez la ventilation et la température ambiante au<br/>niveau du point d'installation.</li> <li>Si la ventilation est faible ou si la température<br/>ambiante est trop élevée, améliorez la ventilation et<br/>la dissipation thermique.</li> <li>Si la ventilation et la température ambiante sont<br/>normales, contactez le revendeur ou le service<br/>après-vente.</li> </ol> |
| 19 | InFan Fail          | <ol> <li>L'alimentation du<br/>ventilateur n'est<br/>pas normale.</li> <li>Exception<br/>mécanique.</li> <li>Le ventilateur<br/>est vieillissant et<br/>endommagé.</li> </ol>                                                | Débranchez l'interrupteur de sortie CA et l'interrupteur<br>d'entrée CC, puis rebranchez-les 5 minutes plus tard.<br>Contactez le revendeur ou le service après-vente si le<br>problème persiste.                                                                                                    |
| 20 | DC Bus High         | <ol> <li>La tension<br/>photovoltaïque est<br/>trop élevée.</li> <li>L'échantillonnage<br/>de la tension du<br/>BUS de l'onduleur<br/>n'est pas normal.</li> </ol>                                                           | Débranchez l'interrupteur de sortie CA et l'interrupteur<br>d'entrée CC, puis rebranchez-les 5 minutes plus tard.<br>Contactez le revendeur ou le service après-vente si le<br>problème persiste.                                                                                                    |
| 21 | Gnd I Fail          | L'impédance<br>d'isolement d'entrée<br>avec le sol diminue<br>lorsque l'onduleur<br>fonctionne.                                                                                                    | <ol> <li>Vérifiez si l'environnement d'exploitation de<br/>l'onduleur correspond aux spécifications.<br/>Par exemple, le défaut peut se produire en raison de<br/>l'humidité les jours pluvieux.</li> <li>Assurez-vous que les composants sont correctement<br/>mis à la terre, de même que le côté CA.</li> </ol>                                                                              |
| 22 | Utility Loss        | 1. Défaillance de<br>l'alimentation du<br>réseau électrique.<br>2. Le câble CA est<br>déconnecté ou le<br>disjoncteur CA est<br>à l'arrêt.                                                                                   | <ol> <li>L'alarme est effacée automatiquement lorsque<br/>l'alimentation du réseau électrique est restaurée.</li> <li>Vérifiez que le câble CA est raccordé et que le<br/>disjoncteur CA est activé.</li> </ol>                                                                                                    |
| 23 | AC HCT Fail         | L'échantillonnage<br>de AC HCT n'est pas<br>normal.                                                                                                    | Débranchez l'interrupteur de sortie CA et l'interrupteur<br>d'entrée CC, puis rebranchez-les 5 minutes plus tard.<br>Contactez le revendeur ou le service après-vente si le<br>problème persiste.                                                                                                    |
| 24 | Relay Fail          | <ol> <li>Le relais est dans<br/>un état anormal ou<br/>court-circuité.</li> <li>Le circuit de<br/>contrôle n'est pas<br/>normal.</li> </ol>                                                                                  | Débranchez l'interrupteur de sortie CA et l'interrupteur<br>d'entrée CC, puis rebranchez-les 5 minutes plus tard.<br>Contactez le revendeur ou le service après-vente si le<br>problème persiste.                                                                                                    |

| N° | Défaut              | Cause                                                                                                    | Solutions                                                                                                    |  |  |
|----|---------------------|----------------------------------------------------------------------------------------------------|----------------------------------------------------------------------------------------------------|--|--|
| 25 | GFCI Chk Fail       | L'échantillonnage de<br>GFCI HCT n'est pas<br>normal.                                                                                                    | Débranchez l'interrupteur de sortie CA et l'interrupteur<br>d'entrée CC, puis rebranchez-les 5 minutes plus tard.<br>Contactez le revendeur ou le service après-vente si le<br>problème persiste.                                                                                           |  |  |
| 26 | SPD Failure         | L'onduleur a été<br>frappé par la foudre.                                                                                                    | 3. Améliorez les installations de protection contre<br>la foudre autour de l'onduleur. Débranchez<br>l'interrupteur de sortie CA et l'interrupteur d'entrée<br>CC, puis rebranchez-les 5 minutes plus tard. Contactez<br>le revendeur ou le service après-vente si le problème<br>persiste. |  |  |
| 27 | DC Switch Fail      | Les temps de<br>déclenchement<br>du contacteur CC<br>dépassent la limite.                                                                                                    | Contactez le revendeur ou le service après-vente.                                                                                                    |  |  |
| 28 | Ref-V Chek Fail     | Le circuit de référence<br>est défectueux.                                                                                                    | Débranchez l'interrupteur de sortie CA et l'interrupteur                                                                                                    |  |  |
| 29 | HCT Chk Fail        | L'échantillonnage du<br>capteur CA n'est pas<br>normal.                                                                                                    | Contactez le revendeur ou le service après-vente si le problème persiste.                                                                                                    |  |  |
| 30 | PID Error           | <ol> <li>La mise à la terre<br/>du système n'est<br/>pas normale.</li> <li>Le module PID n'est<br/>pas normal.</li> </ol>                                                    | <ol> <li>Vérifiez si les câbles de connexion CC et les câbles<br/>de connexion CA ne présentent pas quelque chose<br/>d'anormal.</li> <li>Vérifiez si le module PID n'est pas anormal.</li> <li>Contactez votre revendeur ou le service après-vente.</li> </ol>                             |  |  |
| 31 | CPLD Error          | <ol> <li>La température<br/>anormale est due<br/>à des facteurs<br/>environnementaux.</li> <li>Les composants<br/>internes de<br/>l'onduleur sont<br/>endommagés.</li> </ol> | Débranchez l'interrupteur de sortie CA et l'interrupteur<br>d'entrée CC, puis rebranchez-les 5 minutes plus tard.<br>Contactez le revendeur ou le service après-vente si le<br>problème persiste.                                                                                           |  |  |
| 32 | PV over Curr        | 1. La configuration                                                                                                    |                                                                                                    |  |  |
| 34 | PV soft<br>OverCurr | du module<br>photovoltaïque<br>n'est pas<br>appropriée.<br>2. Le matériel est<br>endommagé.                                                                                  | Débranchez l'interrupteur de sortie CA et l'interrupteur<br>d'entrée CC, puis rebranchez-les 5 minutes plus tard.<br>Contactez le revendeur ou le service après-vente si le<br>problème persiste.                                                                                           |  |  |

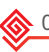

| N° | Défaut              | Cause                                                                                                    | Solutions                                                                                                    |
|----|---------------------|----------------------------------------------------------------------------------------------------|----------------------------------------------------------------------------------------------------|
| 35 | Model Error         | <ol> <li>La température<br/>anormale est due<br/>à des facteurs<br/>environnementaux.</li> <li>Les composants<br/>internes de<br/>l'onduleur sont<br/>endommagés.</li> </ol>         | Débranchez l'interrupteur de sortie CA et l'interrupteur<br>d'entrée CC, puis rebranchez-les 5 minutes plus tard.<br>Contactez le revendeur ou le service après-vente si le<br>problème persiste.                                                                                                    |
| 36 | Pv Short<br>Failure | Le matériel n'est pas<br>normal.                                                                                                    | Contactez le revendeur ou le service après-vente.                                                                                                    |
| 37 | BUS-start Fail      | <ol> <li>La puissance de<br/>sortie de la chaîne<br/>photovoltaïque est<br/>trop faible.</li> <li>Le circuit de<br/>contrôle n'est pas<br/>normal.</li> </ol>                        | Débranchez l'interrupteur de sortie CA et l'interrupteur<br>d'entrée CC, puis rebranchez-les 5 minutes plus tard.<br>Contactez le revendeur ou le service après-vente si le<br>problème persiste.                                                                                                    |
| 38 | PV Over<br>Voltage  | Un trop grand<br>nombre de modules<br>photovoltaïques<br>est connecté dans<br>l'ensemble, et la<br>tension de circuit<br>ouvert est supérieure<br>à la tension de<br>fonctionnement. | <ol> <li>Vérifiez si la tension d'entrée de la chaîne<br/>photovoltaïque est conforme à la valeur affichée sur<br/>l'écran LCD.</li> <li>Vérifiez si la tension de la chaîne photovoltaïque<br/>respecte les spécifications de tension maximale en<br/>entrée.</li> </ol>                                     |
| 39 | PV Voltage<br>Low   | La lumière du soleil<br>est faible ou change<br>de manière anormale.                                                                                                    | <ol> <li>Si le problème survient de manière occasionnelle,<br/>cela peut être dû à une lumière solaire inhabituelle.<br/>L'onduleur récupérera automatiquement sans<br/>intervention manuelle.</li> <li>Si le problème survient fréquemment, contactez le<br/>revendeur ou le service après-vente.</li> </ol> |
| 40 | PV HCT Fail         | <ol> <li>La température<br/>anormale est due<br/>à des facteurs<br/>environnementaux.</li> </ol>                                                                                     | Débranchez l'interrupteur de sortie CA et l'interrupteur<br>d'entrée CC, puis rebranchez-les 5 minutes plus tard.<br>Contactez le revendeur ou le service après-vente si le<br>problème persiste.                                                                                                    |
| 41 | PV over Curr        | 2. Les composants<br>internes de<br>l'onduleur sont<br>endommagés.                                                                                                    | Débranchez l'interrupteur de sortie CA et l'interrupteur<br>d'entrée CC, puis rebranchez-les 5 minutes plus tard.<br>Contactez le revendeur ou le service après-vente si le<br>problème persiste.                                                                                                    |
| 42 | Bus Unbalance       | <ol> <li>Le circuit<br/>d'échantillonnage<br/>du relais n'est pas<br/>normal.</li> <li>Matériels<br/>présentant des<br/>anomalies</li> </ol>                                         | Débranchez l'interrupteur de sortie CA et l'interrupteur<br>d'entrée CC, puis rebranchez-les 5 minutes plus tard.<br>Contactez le revendeur ou le service après-vente si le<br>problème persiste.                                                                                                    |

# 9.5 Maintenance de routine

### A DANGER

Mettez l'onduleur hors tension avant d'entreprendre des opérations ou d'effectuer la maintenance. Sinon, l'onduleur risque d'être endommagé et il existe un risque de choc électrique.

| Élément concerné                                                                                                    | Méthode de maintenance                                                                                                    | Période de maintenance        |  |
|----------------------------------------------------------------------------------------------------|----------------------------------------------------------------------------------------------------|-------------------------------|--|
| Nettoyage du système                                                                                                    | Nettoyage du système Vérifiez le dissipateur thermique, l'entrée d'air et la sortie d'air en recherchant des corps étrangers ou de la poussière.                                                                                                    |                               |  |
| Ventilateur                                                                                                    | Vérifiez le bon fonctionnement du ventilateur,<br>son faible niveau de bruit et son apparence<br>intacte.                                                                                                    | Une fois par an               |  |
| Commutateur CC                                                                                                    | Mettez le commutateur CC en position Marche,<br>puis Arrêt, dix fois successivement pour vous<br>assurer qu'il fonctionne correctement.                                                                                                    |                               |  |
| Vérifiez si les câbles sont solidement connectés.           Connexion électrique         Vérifiez si les câbles ne sont pas rompus ou si<br>une âme en cuivre n'est pas mise à nu.        |                                                                                                    | Une fois tous les 6 à 12 mois |  |
| Étanchéité Vérifiez si toutes les bornes sont bien fermée<br>hermétiquement. Refaites l'étanchéité du<br>passage de câble si celui-ci n'est pas fermé<br>hermétiquement ou est trop gros. |                                                                                                    | Une fois par an               |  |
| Test THDi                                                                                                    | Pour les exigences de l'Australie, lors du test<br>THDi, il est nécessaire d'ajouter Zref entre<br>l'onduleur et l'alimentation secteur.<br>Zref :<br>Zmax ou Zref (courant de phase > 16 A)<br>Zref : L : 0,24 $\Omega$ + j0,15 $\Omega$ ; N : 0,16 $\Omega$ + j0,10 $\Omega$<br>(courant de phase > 16 A, < 21,7 A)<br>Zref : L : 0,15 $\Omega$ + j0,15 $\Omega$ ; N : 0,1 $\Omega$ + j0,1 $\Omega$<br>(courant de phase > 21,7 A, < 75 A)<br>Zref : $\geq$ 5 % Un/Inominal+j5 % Un/Inominal<br>(courant de phase > 75 A) | Selon le besoin               |  |

# 10 Paramètres techniques

| Données techniques                                            | GW100K-HT   | GW110K-HT   | GW120K-HT   | GW136K-HTH |
|---------------------------------------------------------------|-------------|-------------|-------------|------------|
| Entrée                                                        |             |             |             |            |
| Puissance d'entrée maximale (kW)                              | 150         | 165         | 180         | 205        |
| Tension d'entrée maximale (V)                                 | 1 100       | 1 100       | 1 100       | 1 100      |
| Plage de tension de fonctionnement<br>MPPT (V)                | 180~1 000   | 180~1 000   | 180~1 000   | 180~1 000  |
| Plage de tension MPPT à la puissance<br>nominale (V)          | 500~850     | 500~850     | 500~850     | 500~850    |
| Tension de démarrage (V)                                      | 200         | 200         | 200         | 200        |
| Tension d'entrée nominale (V)                                 | 600         | 600         | 600         | 750        |
| Courant d'entrée maximal par MPPT<br>(A)                      | 30          | 30          | 30          | 30         |
| Courant de court-circuit maximal par<br>MPPT (A)              | 45          | 45          | 45          | 45         |
| Courant de retour maximal vers le<br>groupe (A)               | 0           | 0           | 0           | 0          |
| Nombre de MPPT                                                | 10          | 12          | 12          | 12         |
| Nombre de chaînes par MPPT                                    | 2           | 2           | 2           | 2          |
| Sortie                                                        |             |             |             |            |
| Puissance de sortie nominale (kW)                             | 100*1       | 110         | 120         | 136        |
| Puissance apparente de sortie<br>nominale (kVA)               | 100*1       | 110         | 120         | 136        |
| Puissance active CA maximale (kW)                             | 110*1*4     | 121*4       | 132*4       | 150*4      |
| Puissance apparente CA maximale<br>(kVA)                      | 110*1*5     | 121*5       | 132*5       | 150*5      |
| Puissance nominale à 40 °C (kW)                               | 100         | 110         | 120         | 136        |
| Puissance maximale à 40 °C (incluant<br>la surcharge CA) (kW) | 110         | 121 à 400 V | 132 à 400 V | 150        |
| Tension de sortie nominale (V)                                | 400         | 500, 3L/PE  |             |            |
| Plage de tension de sortie (V)                                | 320~440     |             | 425~550     |            |
| Fréquence nominale du réseau CA<br>(Hz)                       | 50/60       | 50/60       | 50/60       | 50/60      |
| Plage de fréquence du réseau CA (Hz)                          | 45~55/55~65 |             |             |            |
| Courant de sortie maximal (A)                                 | 167,0       | 175,5       | 191,3       | 173,2      |
| Courant de défaut de sortie maximal<br>(pointe et durée) (A)  | 364 à 5µs   | 364 à 5µs   | 364 à 5µs   | 364 à 5µs  |

| Données techniques                                             | GW100K-HT  | GW110K-HT         | GW120K-HT          | GW136K-HTH |
|----------------------------------------------------------------|------------|-------------------|--------------------|------------|
| Courant de démarrage (pointe et<br>durée) (A)                  | 120 à 1 µs | 120 à 1 µs        | 120 à 1 µs         | 120 à 1 µs |
| Courant de sortie nominal (A)                                  | 144,3      | 158,8             | 173,2              | 157,0      |
| Facteur de puissance de sortie                                 | ~1 (régl   | able d'une avance | e de 0,8 à un reta | rd de 0,8) |
| Distorsion harmonique totale<br>maximale                       | < 3 %      | < 3 %             | < 3 %              | < 3 %      |
| Protection contre les surintensités de<br>sortie maximales (A) | 340        | 340               | 340                | 340        |
| Rendement                                                      |            |                   |                    |            |
| Rendement maximal                                              | 98,6 %     | 98,6 %            | 98,6 %             | 99,0%      |
| Rendement européen                                             | 98,3 %     | 98,3 %            | 98,3 %             | 98,5 %     |
| Protection                                                     |            |                   |                    |            |
| Surveillance du courant de chaîne<br>photovoltaïque            |            | Int               | égré               |            |
| Détection de l'humidité interne                                |            | Int               | égré               |            |
| Détection de la résistance d'isolement photovoltaïque          | Intégré    |                   |                    |            |
| Surveillance du courant résiduel                               | Intégré    |                   |                    |            |
| Protection contre la polarité inverse photovoltaïque           | Intégré    |                   |                    |            |
| Protection contre l'îlotage                                    | Intégré    |                   |                    |            |
| Protection contre les surintensités CA                         |            | Int               | égré               |            |
| Protection contre les courts-circuits<br>CA                    |            | Int               | égré               |            |
| Protection contre les surtensions CA                           |            | Int               | égré               |            |
| Commutateur CC                                                 |            | En c              | ption              |            |
| Protection contre la foudre CC                                 |            | Туре II (Тур      | e I en option)     |            |
| Protection contre la foudre CA                                 |            | Type II (Typ      | e I en option)     |            |
| AFCI                                                           |            | En c              | ption              |            |
| Arrêt à distance                                               | En option  |                   |                    |            |
| Récupération de PID                                            | En option  |                   |                    |            |
| Données générales                                              |            |                   |                    |            |
| Plage de température de fonctionnement (°C)                    |            | -30               | 0~60               |            |
| Humidité relative                                              | 0~100 %    | 0~100 %           | 0~100 %            | 0~100 %    |
| Altitude max. de fonctionnement (m)                            |            | 5 000 (> 4 000 à  | puissance réduite  | 2)         |

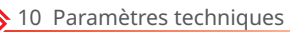

| Données techniques                               | GW100K-HT                                                                  | GW110K-HT | GW120K-HT                                   | GW136K-HTH |
|--------------------------------------------------|----------------------------------------------------------------------------|-----------|---------------------------------------------|------------|
| Mode de refroidissement                          | Refroidissement par ventilateur intelligent                                |           |                                             |            |
| Affichage                                        | LCD, LCD (en option), WLAN+APP                                             |           |                                             |            |
| Protocoles de communication                      | Modbus-RTU (compatible SunSpec)                                            |           |                                             |            |
| Communication                                    | RS485, Wi-Fi ou 4G (en option)<br>RS485, Wi-Fi ou 4G (en option)<br>optior |           | RS485, Wi-Fi ou<br>4G ou PLC (en<br>option) |            |
| Poids (kg)                                       | 93,5                                                                       | 98,5      | 98,5                                        | 98,5       |
| Dimensions (l × h × p, en mm)                    | 1 008 × 678 × 343                                                          |           |                                             |            |
| Émission sonore (dB)*3                           | < 80                                                                       |           |                                             |            |
| Topologie                                        | Non isolé                                                                  |           |                                             |            |
| Autoconsommation pendant la nuit<br>(W)          | <2                                                                         |           |                                             |            |
| Indice de protection                             | IP66                                                                       |           |                                             |            |
| Classe de résistance à la corrosion              | C5 (en option)                                                             |           |                                             |            |
| Connecteur CC                                    | MC4 (4~6 mm²)                                                              |           |                                             |            |
| Connecteur CA                                    | Borne OT/DT (300 mm² maximum)                                              |           |                                             |            |
| Catégorie d'environnement                        | 4K4H                                                                       |           |                                             |            |
| Degré de pollution                               | Ш                                                                          |           |                                             |            |
| Catégorie de surtension                          | CC II/CA III                                                               |           |                                             |            |
| Classe de protection                             | I                                                                          |           |                                             |            |
| Classe de tension déterminante (DVC)             | PV : C<br>CA : C<br>com : A                                                |           |                                             |            |
| Méthode active de protection contre<br>l'îlotage | AQDPF+AFDPF                                                                |           |                                             |            |
| Pays de fabrication                              | Chine                                                                      |           |                                             |            |

### **REMARQUE :**

- \*1 : Pour l'Australie, la valeur est de 99,99 kW/kVA
- \*2 : Pour le Brésil, tension de sortie nominale (V) : 380, 3L/N/PE ou 3L/PE
- \*3 : Émission sonore (dB) pour la Corée : < 70.

### Manuel de l'utilisateur V1.3-2022-11-21

10 Paramètres techniques 核

| Données techniques                                            | GW73KLV-HT                                 | GW75K-HT                    | GW80K-HT  |
|---------------------------------------------------------------|--------------------------------------------|-----------------------------|-----------|
| Entrée                                                        |                                            |                             |           |
| Puissance d'entrée maximale (kW)                              | 112,5                                      | 112,5                       | 120       |
| Tension d'entrée maximale (V)                                 | 800                                        | 1 100                       | 1 100     |
| Plage de tension de fonctionnement MPPT<br>(V)                | 180~650                                    | 180~1 000                   | 180~1 000 |
| Plage de tension MPPT à la puissance<br>nominale (V)          | 250~650                                    | 500~850                     | 500~850   |
| Tension de démarrage (V)                                      | 200                                        | 200                         | 200       |
| Tension d'entrée nominale (V)                                 | 370                                        | 600                         | 600       |
| Courant d'entrée maximal par MPPT (A)                         | 30                                         | 30                          | 30        |
| Courant de court-circuit maximal par<br>MPPT (A)              | 45                                         | 45                          | 45        |
| Courant de retour maximal vers le groupe<br>(A)               | 0                                          | 0                           | 0         |
| Nombre de MPPT                                                | 12                                         | 10                          | 10        |
| Nombre de chaînes par MPPT                                    | 2                                          | 2                           | 2         |
| Sortie                                                        |                                            |                             |           |
| Puissance de sortie nominale (kW)                             | 73                                         | 75                          | 80        |
| Puissance apparente de sortie nominale<br>(kVA)               | 73                                         | 75                          | 80        |
| Puissance active CA maximale (kW)                             | 69 à 208 V ;<br>73 à 220 V ;<br>75 à 230 V | 75                          | 88        |
| Puissance apparente CA maximale (kVA)                         | 75                                         | 75                          | 88        |
| Puissance nominale à 40 °C (kW)                               | 73                                         | 75                          | 80        |
| Puissance maximale à 40 °C (incluant la<br>surcharge CA) (kW) | 73                                         | 75                          | 80        |
| Tension de sortie nominale (V)                                | 220, 3L/N/PE ou<br>3L/PE                   | 380/400, 3L/N/PE ou 3L/PE*1 |           |
| Plage de tension de sortie (V)                                | 187~242                                    | 320~440                     |           |
| Fréquence nominale du réseau CA (Hz)                          | 50/60                                      | 50/60                       | 50/60     |
| Plage de fréquence du réseau CA (Hz)                          | 47,5~51,5/57~61,8                          |                             |           |
| Courant de sortie maximal (A)                                 | 192,0                                      | 125,3                       | 134,0     |
| Courant de défaut de sortie maximal<br>(pointe et durée) (A)  | 364 à 5µs                                  | 364 à 5µs                   | 364 à 5µs |

<u> 10</u> Paramètres techniques

| Données techniques                                          | GW73KLV-HT                                                                        | GW75K-HT    | GW80K-HT    |
|-------------------------------------------------------------|-----------------------------------------------------------------------------------|-------------|-------------|
| Courant de démarrage (pointe et durée)<br>(A)               | 120 à 1 µs                                                                        | 120 à 1 µs  | 120 à 1 µs  |
| Courant de sortie nominal (A)                               | 191,6                                                                             | 114,0/108,3 | 121,6/115,5 |
| Facteur de puissance de sortie                              | ~1 (réglable d'une avance de 0,8 à un retard de 0,8)                              |             |             |
| Distorsion harmonique totale maximale                       | < 3 %                                                                             | < 3 %       | < 3 %       |
| Protection contre les surintensités de sortie maximales (A) | 340                                                                               | 340         | 340         |
| Rendement                                                   | <u>.</u>                                                                          | <u>~</u>    |             |
| Rendement maximal                                           | 98,4 %                                                                            | 98,6 %      | 98,6 %      |
| Rendement européen                                          | 98,1 %                                                                            | 98,3 %      | 98,3 %      |
| Protection                                                  | <u>.</u>                                                                          | <u>.</u>    |             |
| Surveillance du courant de chaîne<br>photovoltaïque         | Intégré                                                                           |             |             |
| Surveillance de l'humidité interne                          | Intégré                                                                           |             |             |
| Détection de la résistance d'isolement photovoltaïque       | Intégré                                                                           |             |             |
| Surveillance du courant résiduel                            | Intégré                                                                           |             |             |
| Protection contre la polarité inverse<br>photovoltaïque     | Intégré                                                                           |             |             |
| Protection contre l'îlotage                                 | Intégré                                                                           |             |             |
| Protection contre les surintensités CA                      | Intégré                                                                           |             |             |
| Protection contre les courts-circuits CA                    | Intégré                                                                           |             |             |
| Protection contre les surtensions CA                        | Intégré                                                                           |             |             |
| Commutateur CC                                              | Intégré                                                                           |             |             |
| Protection contre la foudre CC                              | Type II (Type I en option)                                                        |             |             |
| Protection contre la foudre CA                              | Type II (Type I en option)                                                        |             |             |
| AFCI                                                        | En option                                                                         |             |             |
| Arrêt à distance                                            | En option                                                                         |             |             |
| Récupération de PID                                         | En option                                                                         |             |             |
| Récupération de PID                                         |                                                                                   |             |             |
| Plage de température de fonctionnement<br>(°C)              | -30~60 (60 °C pour l'extérieur sans conditionnement avec des<br>effets solaires.) |             |             |
| Humidité relative                                           | 0~100 %                                                                           |             |             |
| Altitude max. de fonctionnement (m)                         | 5 000 (> 4 000 à puissance réduite)                                               |             |             |

| Données techniques                               | GW73KLV-HT                                  | GW75K-HT | GW80K-HT |
|--------------------------------------------------|---------------------------------------------|----------|----------|
| Mode de refroidissement                          | Refroidissement par ventilateur intelligent |          |          |
| Affichage                                        | LED, LCD (en option), WLAN+APP              |          |          |
| Communication                                    | RS485, Wi-Fi ou 4G (en option)              |          |          |
| Protocoles de communication                      | Modbus-RTU (compatible SunSpec)             |          |          |
| Poids (kg)                                       | 98,5                                        | 93,5     | 93,5     |
| Dimensions (l × h × p, en mm)                    | 1 008 × 678 × 343                           |          |          |
| Émission sonore (dB)                             | < 80                                        |          |          |
| Topologie                                        | Non isolé                                   |          |          |
| Autoconsommation pendant la nuit (W)             | < 2                                         |          |          |
| Indice de protection                             | IP66                                        |          |          |
| Classe de résistance à la corrosion              | C5 (en option) C4                           |          |          |
| Connecteur CC                                    | MC4 (4~6 mm²)                               |          |          |
| Connecteur CA                                    | Borne OT/DT (300 mm² maximum)               |          |          |
| Catégorie d'environnement                        | 4K4H                                        |          |          |
| Degré de pollution                               | III                                         |          |          |
| Catégorie de surtension                          | CC II/CA III                                |          |          |
| Classe de protection                             | I                                           |          |          |
| Classe de tension déterminante (DVC)             | PV : C<br>CA : C<br>com : A                 |          |          |
| Méthode active de protection contre<br>l'îlotage | AQDPF+AFDPF                                 |          |          |
| Pays de fabrication                              | Chine                                       |          |          |

### **REMARQUE:**

\*1 : Pour le Brésil, tension de sortie nominale (V) : 380, 3L/N/PE ou 3L/PE

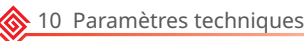

### Niveaux de surtension :

Surtension I : dispositifs raccordés au circuit qui peuvent limiter instantanément la surtension à un niveau relativement bas.

Surtension II : dispositifs consommant de l'énergie alimentés par un équipement de distribution fixe, incluant les appareils, les outils portables et autres équipements domestiques et similaires. Le niveau de surtension III s'applique également s'il existe des exigences spéciales en matière de fiabilité et d'utilisation de l'équipement.

Surtension III : dispositifs qui imposent un équipement de distribution fixe, notamment les commutateurs dans les équipements de distribution d'alimentation fixes et les équipements industriels raccordés de manière permanente à un équipement de distribution d'alimentation fixe. La fiabilité et l'applicabilité de l'équipement doivent respecter des spécifications précises.

Surtension IV : Dispositifs qui s'appliquent aux équipements de distribution d'alimentation, tels que les instruments de mesure et les dispositifs préinstallés de protection contre les surintensités, etc.

### Niveaux d'humidité :

| Paramètres<br>environnementaux | Niveau        |                 |                 |
|--------------------------------|---------------|-----------------|-----------------|
|                                | 3К3           | 4K2             | 4K4H            |
| Plage de température           | 0 °C - +40 °C | -33 °C - +40 °C | -20 °C - +55 °C |
| Plage d'humidité               | 5 % à 85 %    | 15 % à 100 %    | 4 % à 100 %     |

### Niveaux environnementaux :

Onduleur en extérieur : La plage de température ambiante est de -25°C - +60 °C, convenant à un environnement avec une pollution de niveau 3 ;

Onduleur de type II en intérieur : La plage de température ambiante est de -25°C - +40 °C, convenant à un environnement avec une pollution de niveau 3 ;

Onduleur de type I en intérieur : La plage de température ambiante est de 0°C - +40 °C, convenant à un environnement avec une pollution de niveau 2.

### Niveaux de pollution :

Niveau de pollution 1 : aucune pollution ou présence seulement d'une pollution sèche, non conductrice ; Niveau de pollution 2 : généralement, pollution non conductrice uniquement, mais il peut exister une pollution conductrice temporaire provoquée par de la condensation ;

Niveau de pollution 3 : pollution conductrice ou pollution non conductrice devenant conductrice en raison de la condensation ;

Niveau de pollution 4 : pollution conductrice persistante, telle que la pollution provoquée par de la poussière conductrice, la pluie et la neige.

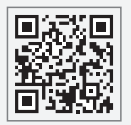

Site Web GoodWe

# GoodWe Technologies Co., Ltd.

🖉 No. 90 Zijin Rd., New District, Suzhou, 215011, China

www.goodwe.com

🖂 service@goodwe.com

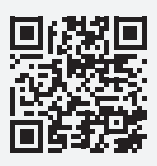

Contacts locaux